# MCS-NitroMag-Keypads

QUICK START Version 1.2

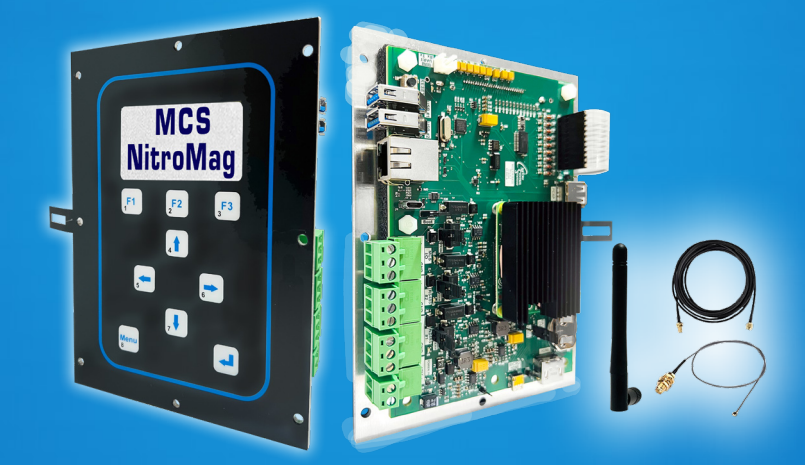

# MCS-NitroMag-OEM MCS-NitroMag-DOOR MCS-NitroMag-DOOR-NEMA MCS-NitroMag-PANEL

Engineered for advanced HVAC/R applications

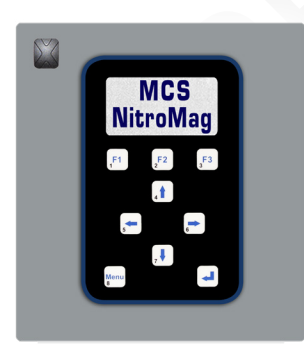

MCS-NitroMag-DOOR

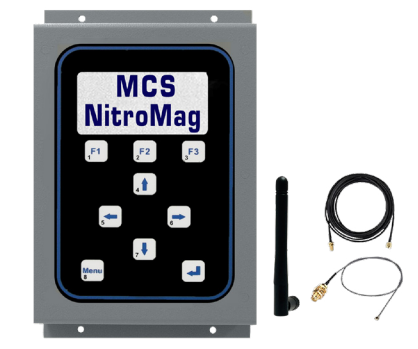

MCS-NitroMag-PANEL

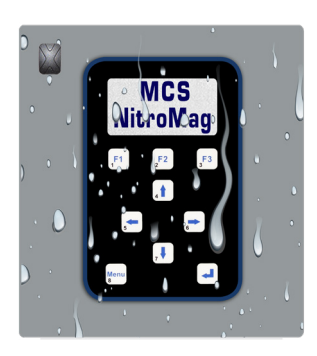

MCS-NitroMag-DOOR-NEMA4

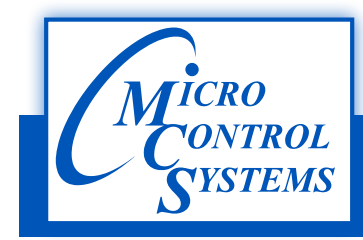

5580 Enterprise Parkway / Fort Myers, FL 33905 / Phone: 239-694-0089 www.mcscontrols.com

Introducing the latest additions to our product lineup. There are six basic versions of the MCS-NITROMAG each will need to connect to an MCS Expansion Board to complete the system.

- MCS-NITROMAG-N
- MCS-NITROMAG-15.4
- MCS-OEM- (MCS-NITROMAG and Keypad)
- MCS-NITROMAG-DOOR (MCS-NITROMAG and Keypad)
- MCS-NITROMAG-DOOR-NEMA4 (MCS-NITROMAG and Keypad)
- MCS-NITROMAG-PANEL (MCS-NITROMAG and Keypad)

# MCS-NitroMag - Microprocessor @ 1.5GHz

- The MCS-NitroMag is a powerful, next-generation microprocessor-based controller engineered for advanced HVAC/R applications. At its core is a Broadcom quad-core processor running at 1.5GHz, providing the processing power necessary to handle complex operations with speed and efficiency. Designed for integration flexibility, the MCS-NitroMag interfaces seamlessly with MCS expansion and extension boards, supporting up to 144 sensor inputs (SI), 90 relay outputs (RO), and 36 analog outputs (AO), making it highly adaptable for a variety of system configurations.
- Connectivity is a standout feature of the NitroMag controller, with built-in WiFi, dual HDMI ports, Ethernet (supporting 10/100Mbps/1Gbps), two USB 2.0 ports, and two user-configurable RS485 ports that support baud rates up to 115200. These options provide robust and versatile communication capabilities for both local and remote access. The MCS-NitroMag also features a significant upgrade in memory compared to previous MCS controllers, offering 16 GB of eMMC flash storage and 2 GB of DDR3 RAM—more than double the available memory of earlier models—allowing for faster performance and increased data handling capacity.
- In terms of protocol support, the NitroMag controller functions as a Modbus RTU Master capable of supporting up to 20 Modbus devices. It also supports BACnet IP, BACnet MSTP, Modbus IP, and Modbus RTU, enabling seamless integration with building automation and control systems. This combination of processing power, connectivity, memory, and protocol compatibility makes the MCS-NitroMag an ideal solution for modern, high-performance HVAC/R control applications.

All information contained within this document is considered to be proprietary information of Micro Control Systems, Inc., No information or data from this document shall be published, used, reproduced, transmitted, or disclosed to others outside your organization without the prior expressed written consent of Micro Control Systems, Inc. This document and the information contained herein shall be treated as proprietary. Reasonable provisions shall be provided to ensure that this information remains proprietary by your employees, agents, and other personnel that may have access to this document. Copyright ©2024

# TABLE OF CONTENTS

| TABLE OF CONTENTS                           | 3   |
|---------------------------------------------|-----|
| MCS-NITROMAG-N CONTOLLER                    | 4   |
| MCS-NITROMAG-KEYPAD INSTALLATION            | 5   |
| LOADING SOFTWARE - FIRMWARE, CONFIG, KEYPAD | 9   |
| USING THE KEYPAD AND DISPLAY SCREENS        | .14 |
| WIFI SETUP                                  | .28 |
| BACKUP / RESTORE FILES USING USB DRIVE      | .30 |
| MAIN MENU FUNCTION KEYS                     | .33 |
| AUTHORIZATION FUNCTION                      | .34 |

# MCS-NITROMAG-N CONTOLLER

#### 1. About the MCS-NITROMAG-N

The MCS-NITROMAG-N is a rugged microprocessor controller designed for the harsh environment of the HVAC/R industry. It is designed to provide primary control without needing mechanical controls. It will interface locally with a null modem serial cable, remotely through an Ethernet connection, and also through building management systems. The MCS-NITROMAG-N offers a great deal of flexibility with adjustable setpoints and control options that can be set prior to activating a system or even when the unit is operational. The MCS-NITROMAG-N is designed to safeguard the system being controlled, minimize the need for manual intervention, and to provide a simple but meaningful user interface.

MCS-Connect provides both local and remote communications to the MCS-NITROMAG-N, independent of software type. Local communications can be either through an RS485 or Ethernet connection. This program displays the status of the controller, and changes can be made to the system with proper authorization.

Configuration files can be transmitted to or received from a MCS-NITROMAG-N unit. The MCS-NITROMAG-N automatically performs history logging and this program allows the data to be presented in a useful graph form. A manual created in a PDF format is available on our web site:

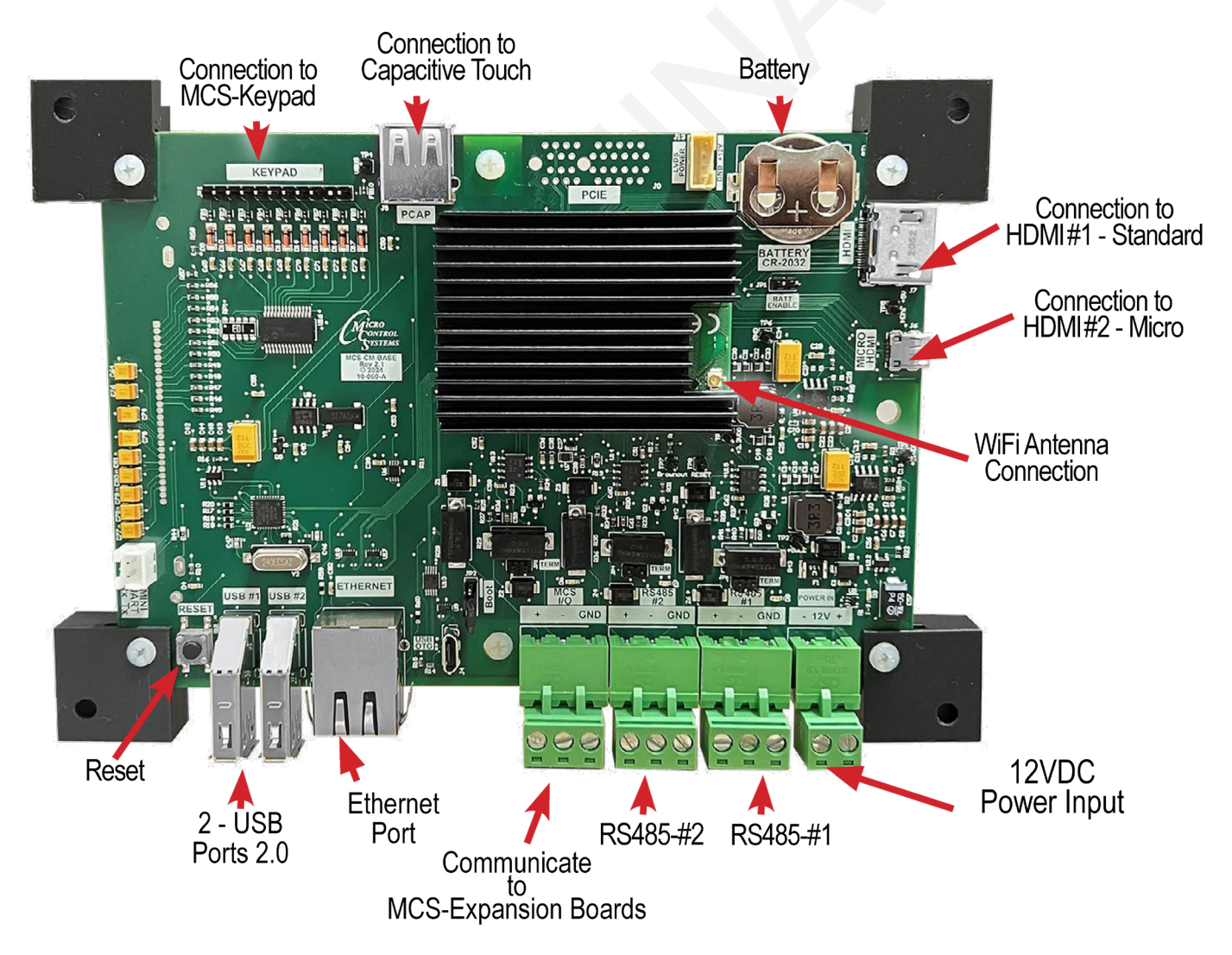

#### www.mcscontrols.com, or available in other formats upon request.

\*Shown with mounting feet.

## **MCS-NITROMAG-KEYPAD INSTALLATION**

#### NITROMAG KEYPAD OPERATION SYSTEM - REV 1.2.4 & up

NITROMAG HVAC FIRMWARE - REV 19.00E & up

#### 2. MCS-NITROMAG-OEM

The MCS-NitroMag-OEM is a control system containing a Keypad, a processor, memory, eMMC Flash, and supporting power circuitry. The Broadcom quad-core processor delivers a blazing speed of 1.5GB.

The MCS-NitroMag-OEM features an easy-to-use keypad with three function keys, four directions keys and two selection keys (Menu & Enter).

The display LCD is 128 x 64 dot pixel graphics, 2.8" diagonal viewing area with White characters on a dark background (reversible). Includes a NEMA Type 1 faceplate for easy mounting to an enclosure door.

#### 2.1. MOUNTING

- Template mount and wiring instructions with shipment.
- 8 pre-drilled holes for mounting
- Connection to MCS EXPANSION BOARDS using MCS-I/O Comm Port.

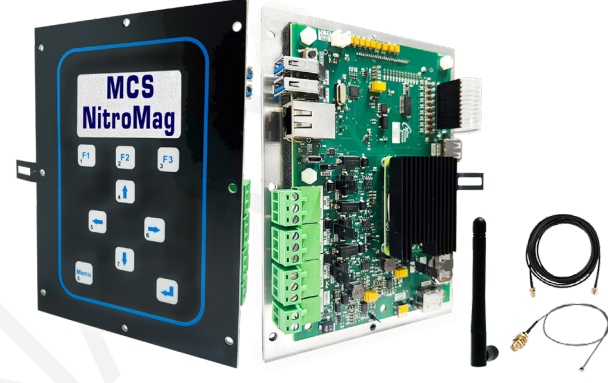

#### 3. MCS-NITROMAG-DOOR

The MCS-NitroMag-DOOR is a control system containing a Keypad, a processor, memory, eMMC Flash, and supporting power circuitry. The Broadcom quad-core processor delivers a blazing speed of 1.5GB.

Includes a NEMA Type 1 faceplate for easy mounting to an enclosure door. The Keypad is idential as the MCS-NITROMAG-OEM with the same features as explaned above.

#### 3.1. MOUNTING

- Template mount and wiring instructions with shipment.
- Mounts using supplied #6-32 Kep nut
- Connection to MCS EXPANSION BOARDS using MCS-I/O Comm Port.

#### 4. **MCS-NITROMAG-DOOR-NEMA**

The MCS-NitroMag-DOOR-NEMA4 has been sealed in its own frame using a new Gasket (HT-800 Medium Cellular Silicone). It features an easy-to-use keypad with three function keys, four directions keys and two selection keys (Menu & Enter).

The Keypad is idential as the MCS-NITROMAG-OEM with the same features as explaned above.

#### 4.1. MOUNTING

- · Template mount and wiring instructions with shipment.
- Mounts using supplied #6-32 Kep nut
- Connection to MCS EXPANSION BOARDS using MCS-I/O Comm Port.

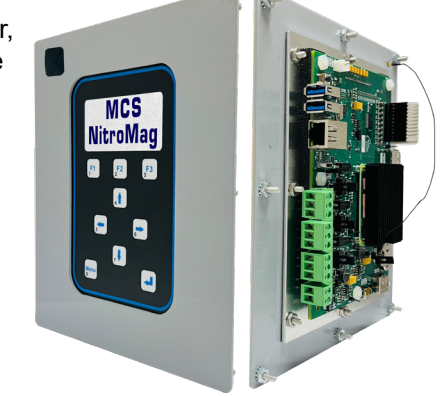

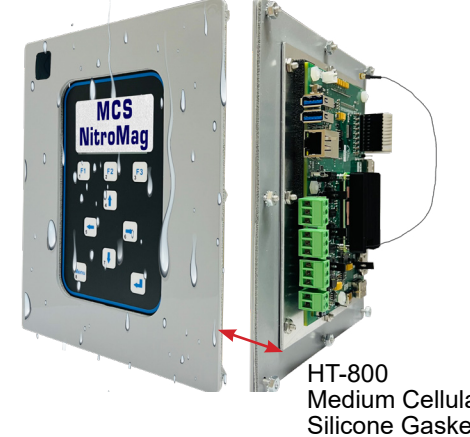

#### 5. MCS-NITROMAG-PANEL

The MCS-NitroMag-PANEL is a control system containing a Keypad, a processor, memory, eMMC Flash, and supporting power circuitry. The Broadcom quad-core processor delivers a blazing speed of 1.5GB.

The Keypad is idential as the MCS-NITROMAG-OEM with the same features as explaned above.

#### 5.1. MOUNTING

- Template mount and wiring instructions with shipment.
- Mounts on a backplane using four #6 (6-32) sheet metal screws.
- Connection to MCS EXPANSION BOARDS using MCS-I/O Comm Port.

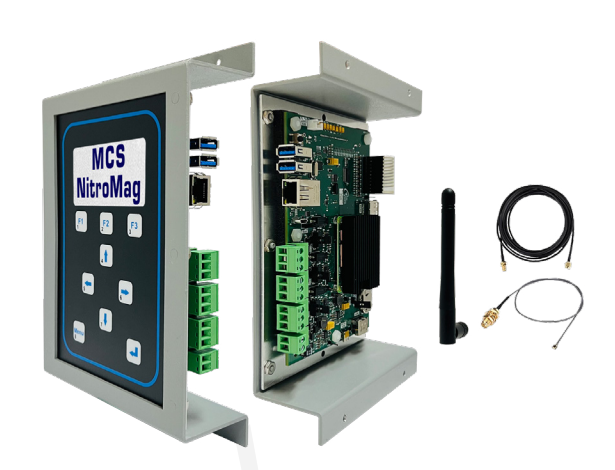

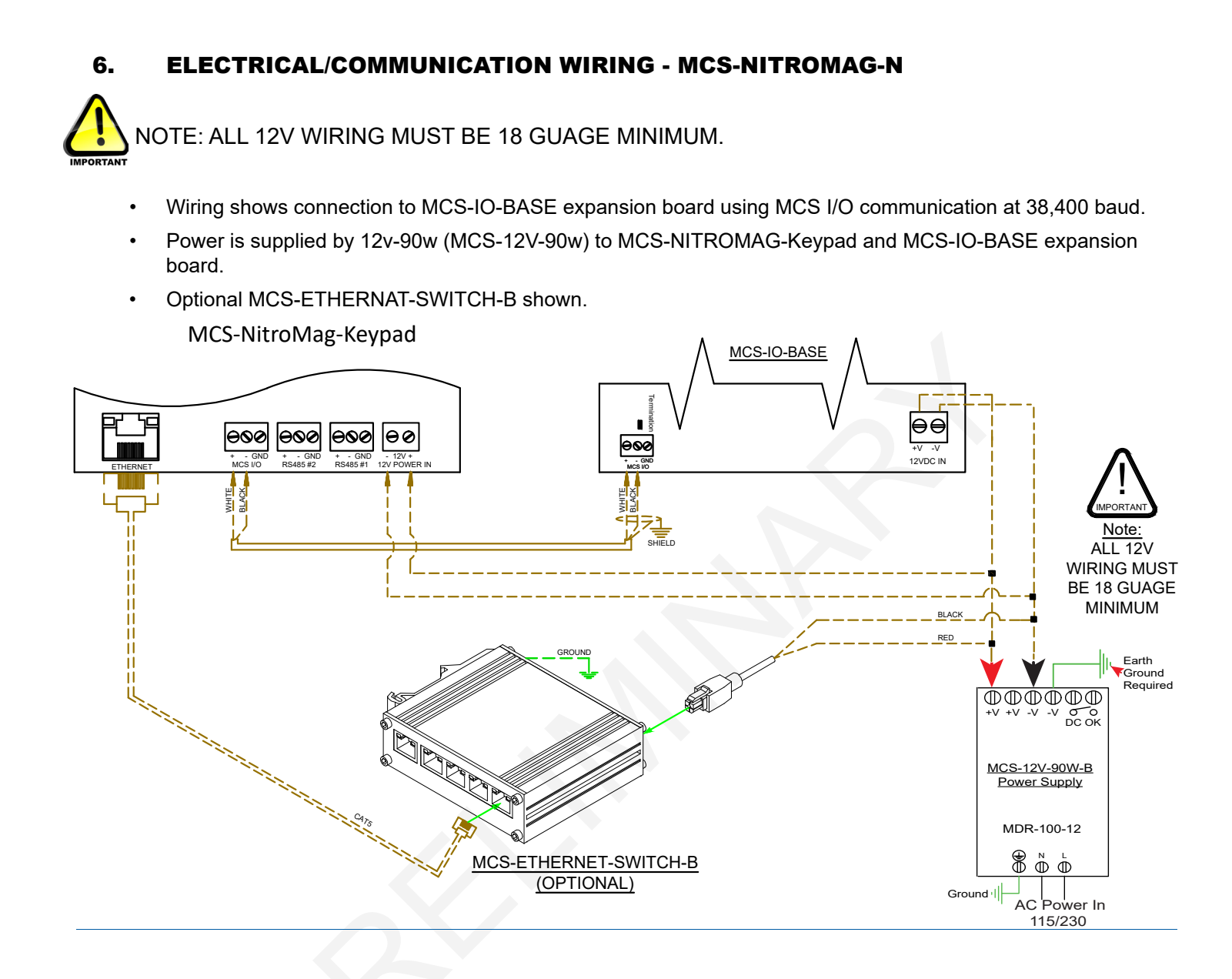

### 7. RS485 WIRING - MCS-NITROMAG-N

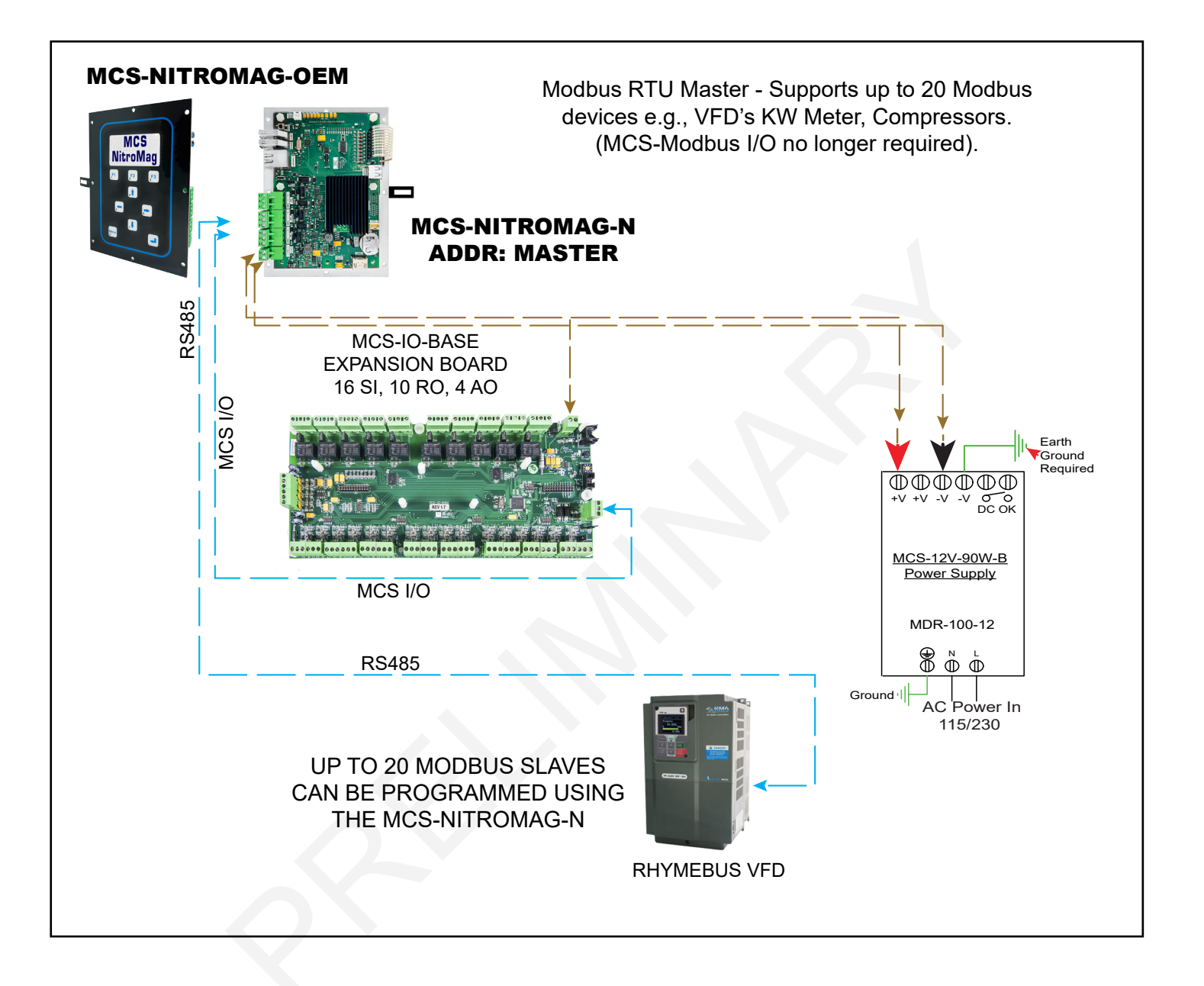

## LOADING SOFTWARE - FIRMWARE, CONFIG, KEYPAD

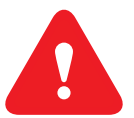

**Firmware Compatibility:** Each firmware version (e.g., HVAC 17.25) must use the corresponding MCS-CONFIG file version (e.g., version 17). Using a different version of the configuration file for the firmware can cause the system to malfunction.

Update Files Before Updating Firmware: It's important to make sure that you have the latest configuration files before attempting to update the firmware on the controller.

### Go to : https://www.mcscontrols.com/NitroMagSoftware.html

Download the correct FIRMWARE (HVAC, RTU, CENT, RFR) to your desktop

Insert the USB DRIVE into one of the USB DRIVES on the Keypad.

#### 1. Loading Keypad Software

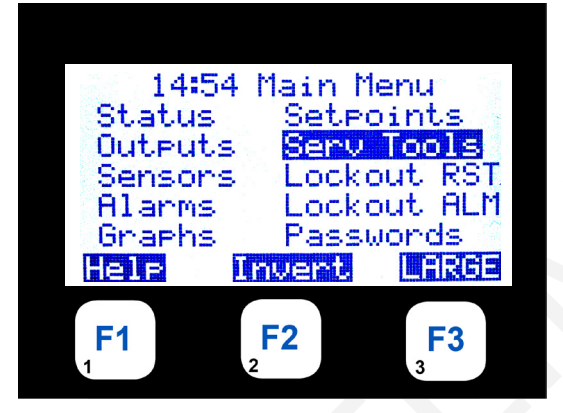

DESCRIPTION

| HH:MM                                          | MAIN MENU                                |  |
|------------------------------------------------|------------------------------------------|--|
| MENU                                           | KEY, SELECT SERV TOOLS, PRESS (↩) ENTER  |  |
|                                                | THIS WILL ALLOW USER TO DISPLAY          |  |
|                                                | DETAILS OF SERV TOOLS                    |  |
| $\leftarrow \rightarrow \downarrow \uparrow K$ | EYS ALLOW THE USER TO SCROLL THROUGH THE |  |
|                                                | DATA FUNCTION                            |  |
| KEY F                                          | 1 ALLOWS THE USER TO ACCESS HELP MENU    |  |
| PRESS ← M                                      | IENU TO RETURN TO MAIN MENU              |  |
| •                                              |                                          |  |

#### 2. USB ACCESS

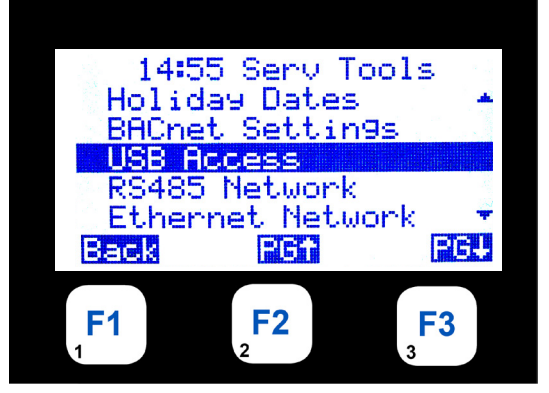

HH:MM SERV TOOLS SELECT USB ACCESS, PRESS (↔) ENTER THIS WILL ALLOW USER TO DISPLAY DETAILS OF USB ACCESS

### 3. MEDIA/USB DISKCONFIGS

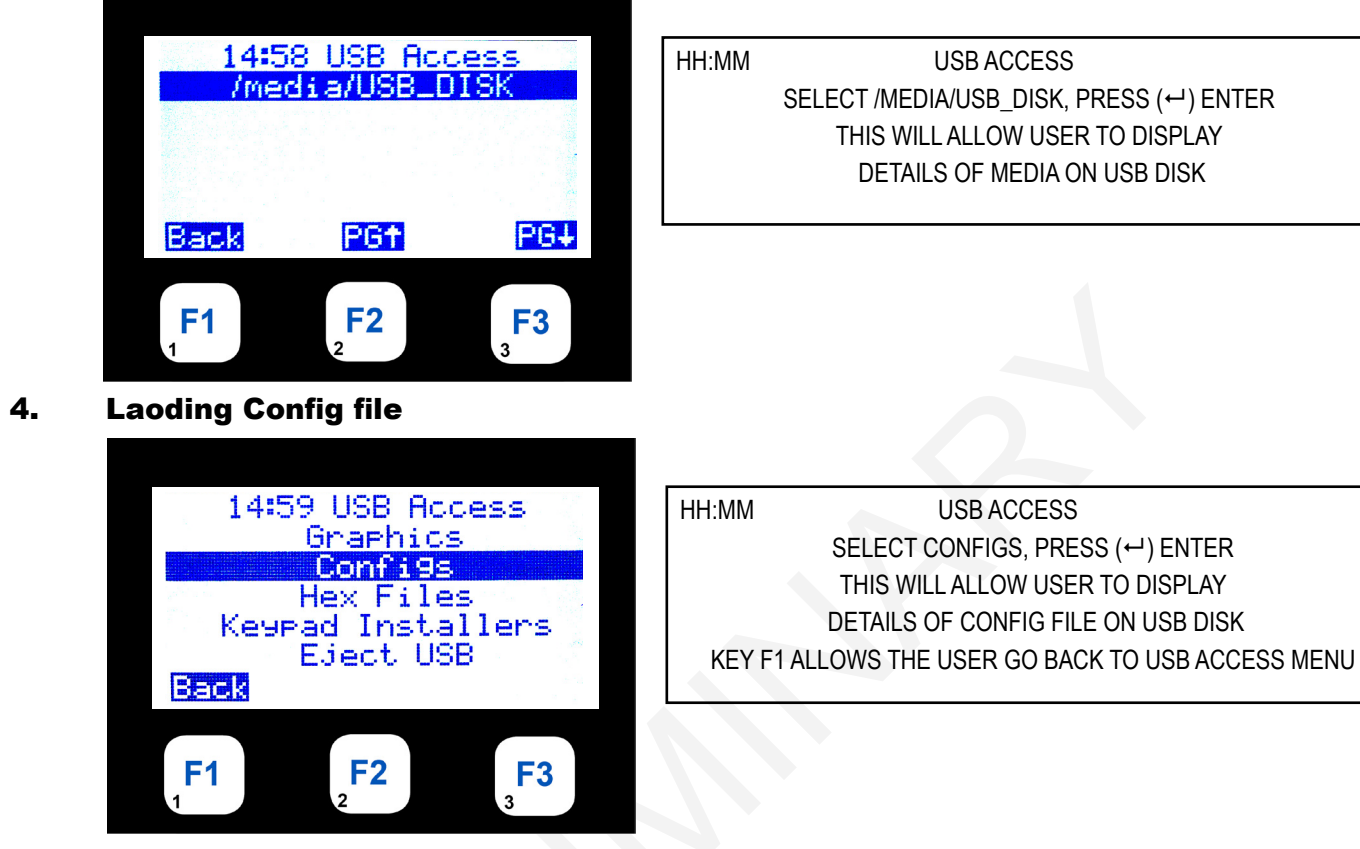

5. Config File Found

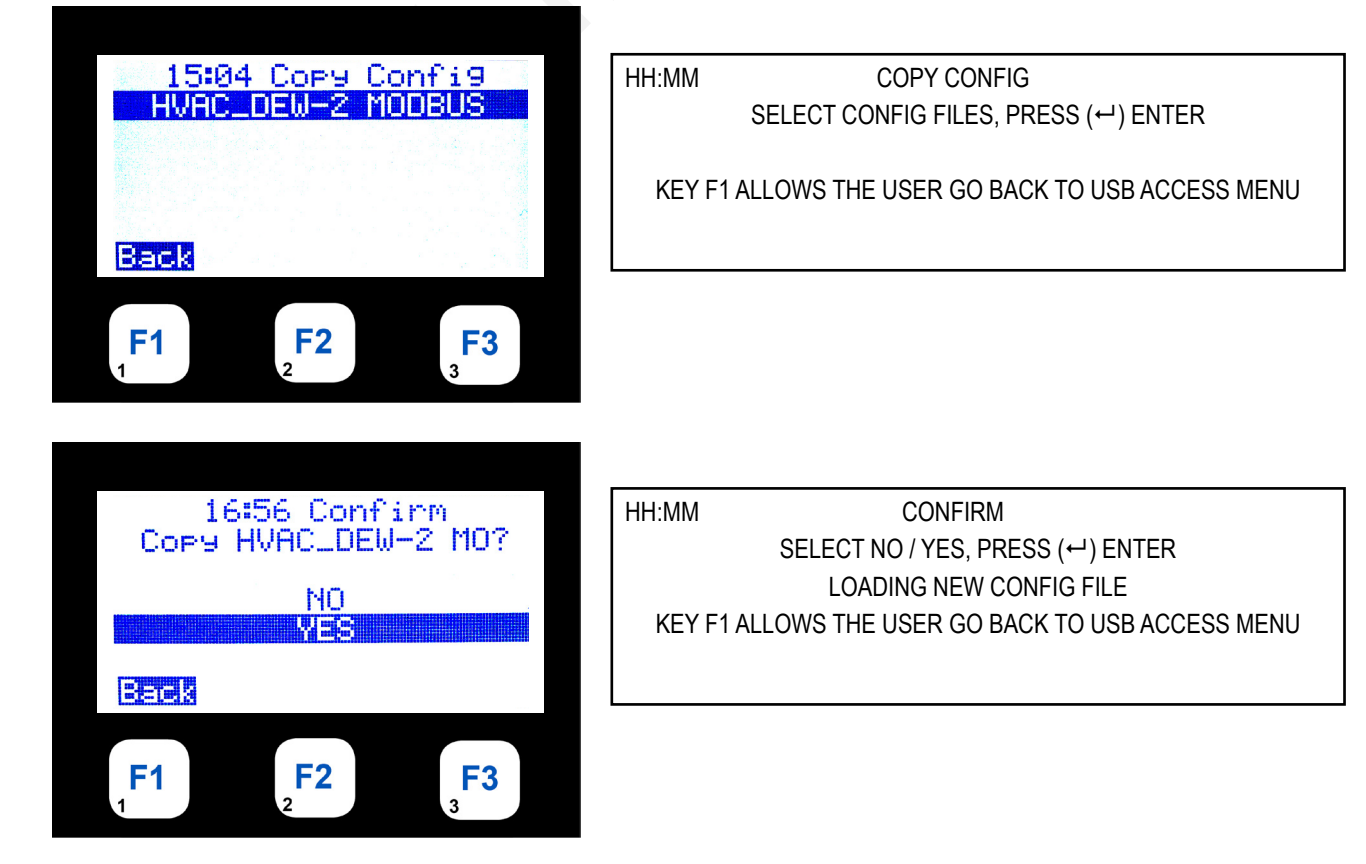

6. Hex Files (Firmware HVAC, ETC)

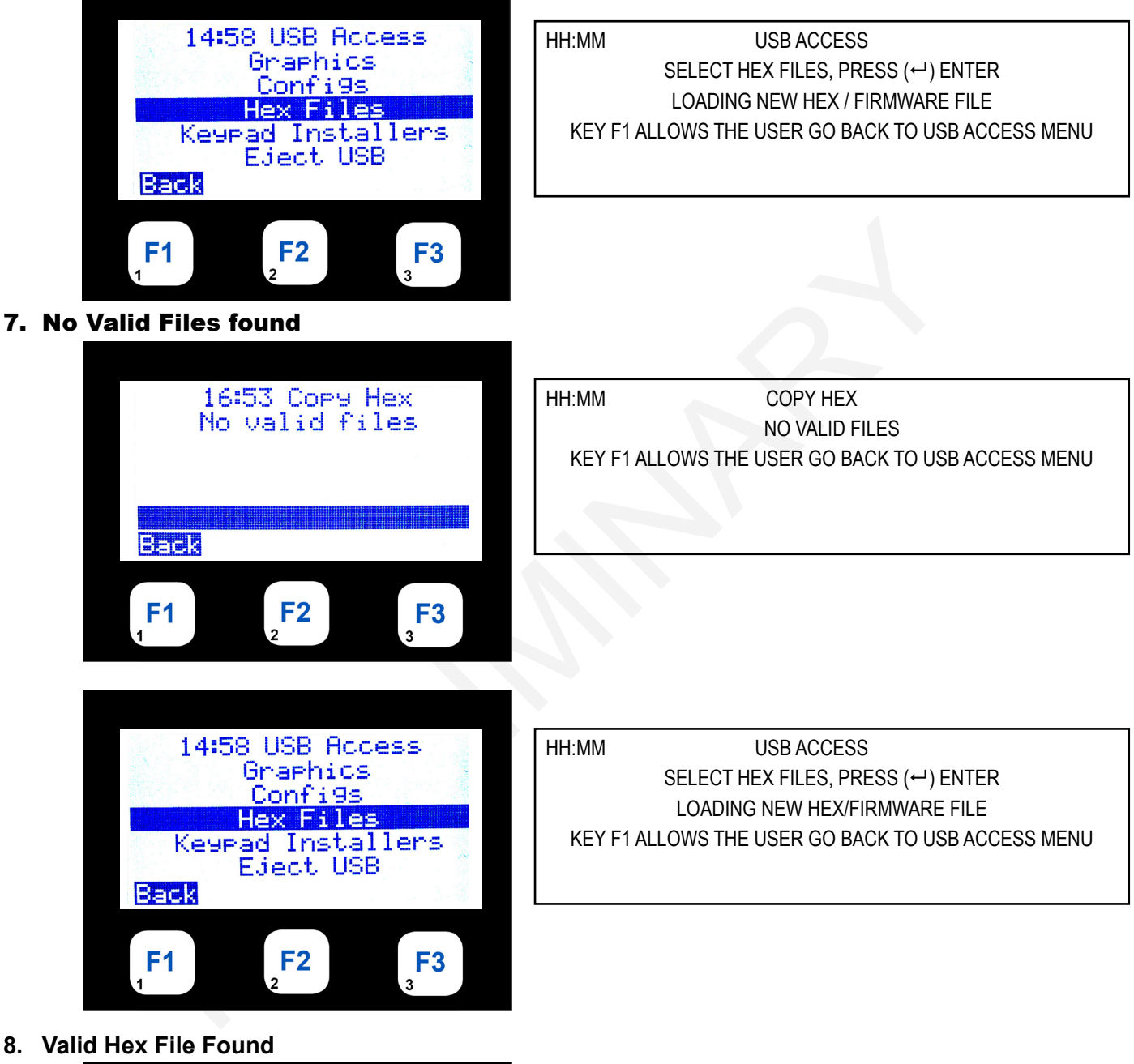

8. Valid Hex File Found

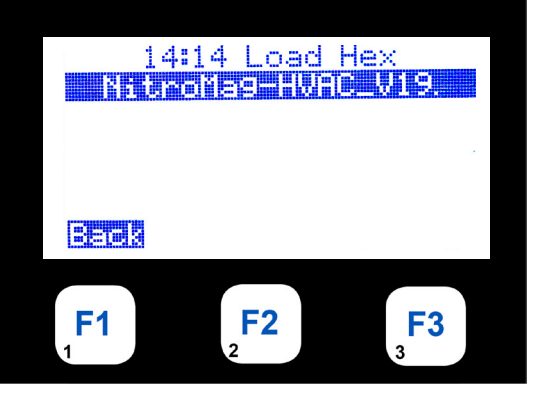

| HH:MM  | COPY HEX                                   |
|--------|--------------------------------------------|
|        | SELECT HEX FILE, PRESS (↔) ENTER           |
|        |                                            |
| KEY F1 | ALLOWS THE USER GO BACK TO USB ACCESS MENU |
|        |                                            |
|        |                                            |
|        |                                            |

9. Select Hex file - Loading New Hex File

**F1** 

**F2** 

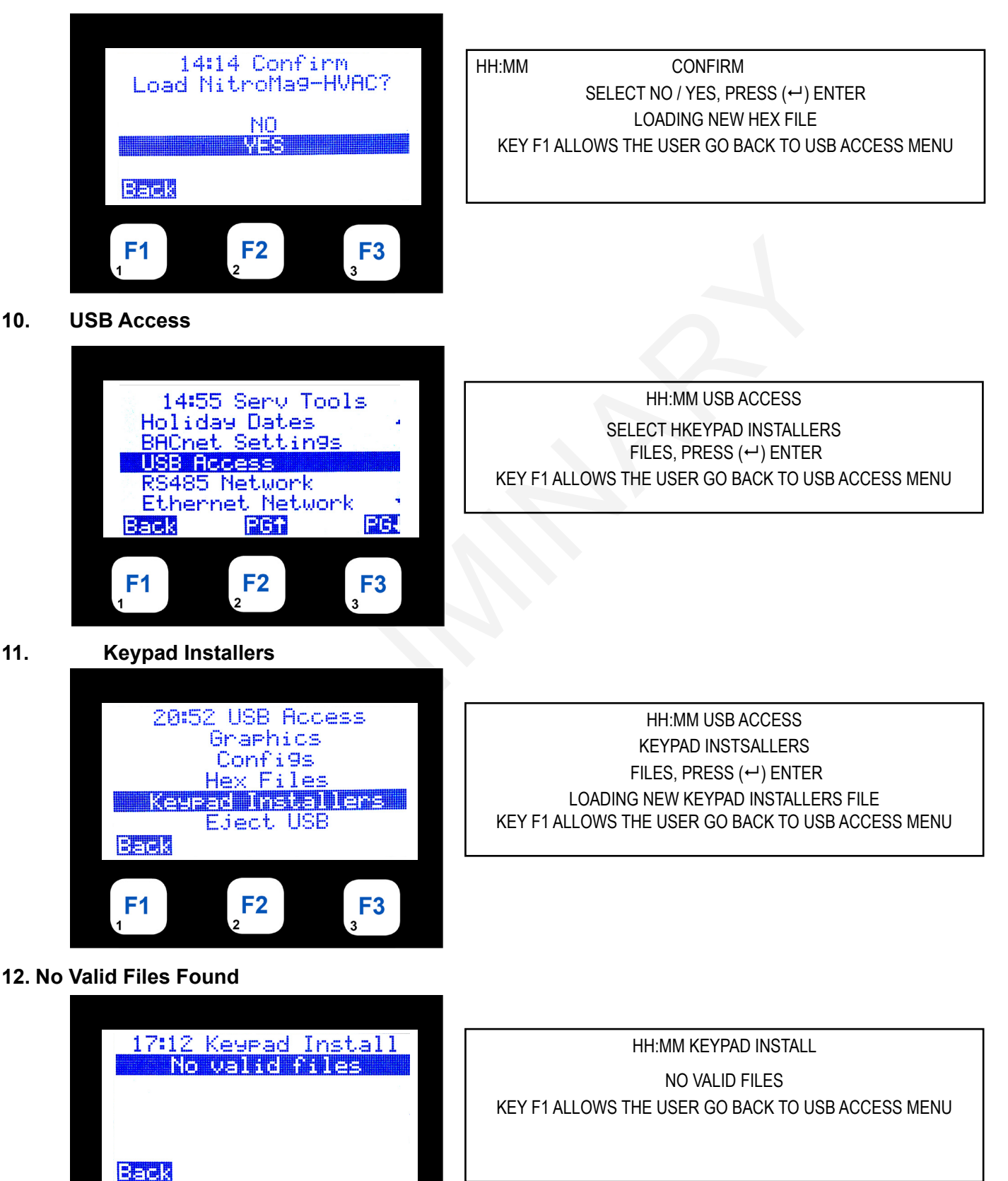

**F3** 

## 13. Valid Keypad File Found

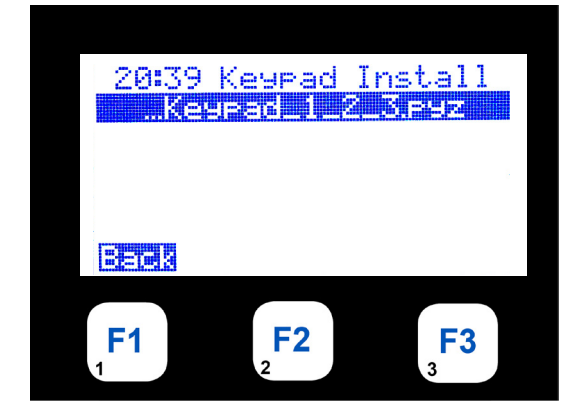

HH:MM KEYPAD INSTALL FILES, PRESS (↩) ENTER LOADING NEW KEYPAD INSTALLERS FILE KEY F1 ALLOWS THE USER GO BACK TO USB ACCESS MENU

# USING THE KEYPAD AND DISPLAY SCREENS

The display screens shown on the following pages show a configuration setup for an HVAC system using two screw compressors. For purpose of display, the sensors and relays are set to manual mode.

To reach the Main Menu press the Menu button after powering up. Based on the highlighted menu option when the enter key  $(\downarrow)$  is pressed will bring up one of the following screens.

### 14. Menu Key - Pressing the 'Menu' key shows the following:

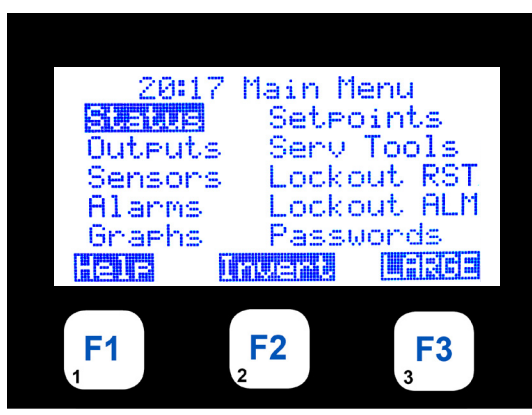

#### DESCRIPTION

| HH:MM SCRE                                                           | EN TITLE                                                                        |
|----------------------------------------------------------------------|---------------------------------------------------------------------------------|
| -CONTROL STATUS DISPLAY                                              | -ACTIVE SETPOINTS DISPLAY                                                       |
| -RELAY/ANALOG DISPLAY                                                | -SERVICE TOOLS DISPLAY                                                          |
| -SENSOR INPUT DISPLAY                                                | -LOCKOUT RESET DISPLAY                                                          |
| -ALARM DISPLAY                                                       | -LOCKOUT ALARM DISPLAY                                                          |
| -GRAPHING DISPLAY                                                    | -PASSWORD DISPLAY                                                               |
| HELP                                                                 | -LARGE                                                                          |
| -SENSOR INPUT DISPLAY<br>-ALARM DISPLAY<br>-GRAPHING DISPLAY<br>HELP | -LOCKOUT RESET DISPLAY<br>-LOCKOUT ALARM DISPLAY<br>-PASSWORD DISPLAY<br>-LARGE |

NOTE: Your Keypad LCD can be setup in your configution file so that the LCD will continuously scroll the status of the controller you are monitoring. When a button is pressed, the LCD will stop scrolling and move to view that item. There will be a 15 minute pause before the Keypad LCD will start scrolling.

**15.** Status: Unit in Power up mode

Unit is powered up Run/Stop SW is off. Press F3 to see next screen:

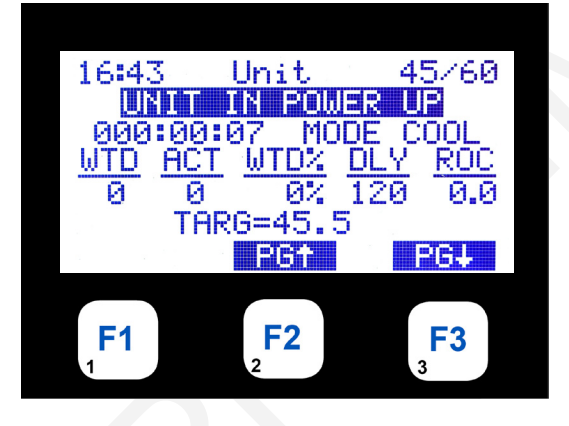

| HH:MM       |               | CHILLER UNIT |          | LEV/ENT      |
|-------------|---------------|--------------|----------|--------------|
| UNIT IN POV | VER UP        |              |          |              |
| TIME IN CUP | RRENT STA     | TE           |          |              |
| WANTED      | <u>ACTUAL</u> | WANTED%      | DELAY    | <u>SLOPE</u> |
| #STEPS      | #STEPS        | ACTUAL%      | NEXT CHG | DIRECTION    |
| TARGET SE   | T POINT + T   | TARGET RESET |          |              |
|             |               | PAGE UP†     | I        | PAGE DOWN↓   |

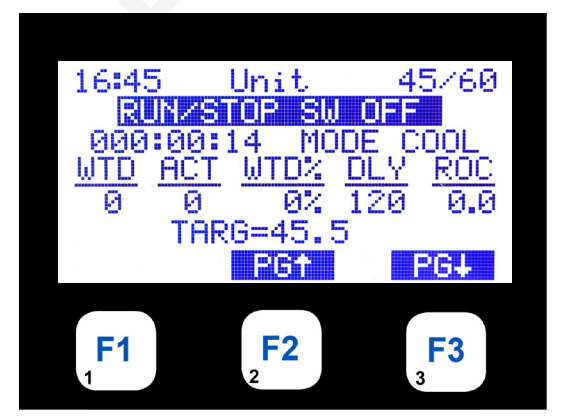

| HH:MM               | CHILLER UNIT |          | LEV/ENT    |
|---------------------|--------------|----------|------------|
| RUN/STOP SW OFF     |              |          |            |
| TIME IN CURRENT STA | TE           |          |            |
| WANTED ACTUAL       | WANTED%      | DELAY    | SLOPE      |
| #STEPS #STEPS       | ACTUAL%      | NEXT CHG | DIRECTION  |
| TARGET SET POINT +  | TARGET RESET |          |            |
|                     | PAGE UP†     |          | PAGE DOWN↓ |
|                     |              |          |            |

| 16:45                                   | CMP    | 1     | <u>4</u> 5760 |
|-----------------------------------------|--------|-------|---------------|
|                                         | IP OFF | ZREAL |               |
|                                         | 000:   | 10:42 | 4.6           |
| SUCT                                    | DĪŠČ   | OPD   | MOTOR         |
| 31P                                     | 165P   | 134P  | 70%           |
| 46F                                     | 153F   | OK    | 111F          |
| 2 5 5 5 5 5 5 5 5 5 5 5 5 5 5 5 5 5 5 5 | P      | 61    | PG4           |
|                                         |        |       |               |
| F1                                      | F      | 2     | F3            |
| 1                                       | 2      |       | 3             |

#### **DESCRIPTION**

| HH:MM         | CI               | MP 1            | LEV/ENT         |
|---------------|------------------|-----------------|-----------------|
| CMP OFF/READ  | (                |                 |                 |
| TIME IN CURRE | NT STATE         |                 |                 |
| SUCTION       | <u>DISCHARGE</u> | OIL DIFFERENTIA | <u>AL MOTOR</u> |
| PRESSURE      | PRESSURE         | PRESSURE        | AMP %           |
| TEMP          | TEMP             | STATUS          | STATUS          |
|               | PAGE UP 1        |                 | PAGE DOWN↓      |

| 16:46              | CMP 1                            | 45/60                      |
|--------------------|----------------------------------|----------------------------|
| CMF                | 066-11:00                        |                            |
| <u>SST</u><br>35.5 | <u>SSH</u> <u>SCT</u><br>10.5 11 | $\frac{\text{DSH}}{735.2}$ |
| VFI                | D SPD= 0.                        | 0%<br><b>PG</b> ↓          |
|                    |                                  |                            |
| <b>F1</b>          | <b>F2</b>                        | <b>F3</b>                  |

| HH:MM                 | MM CMP 1   |                 | LEV/ENT      |  |
|-----------------------|------------|-----------------|--------------|--|
| CURRENT CONTROL STATE |            |                 |              |  |
| TIME IN CURRE         | NT STATE   |                 |              |  |
| SAT.SUCT              | SUCTS HEAT | <u>SAT.COND</u> | . DISC SHEAT |  |
| TEMP                  | TEMP       | TEMP            | TEMP         |  |
|                       |            |                 |              |  |
|                       | PAGE       | UPt             | PAGE DOWN↓   |  |
|                       |            |                 |              |  |

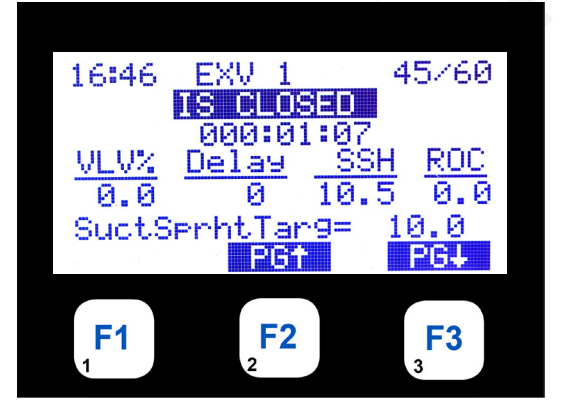

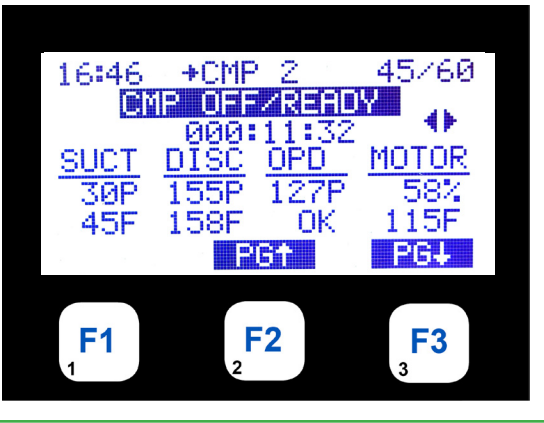

| HH:MM      | EXV 1 STATUS                    | LEV/ENT         |
|------------|---------------------------------|-----------------|
|            | VALVE IS CLOSED                 |                 |
|            | TIME IN THIS MODE               |                 |
| PROVIDES \ | /ALVE %, TIME TO NEXT CHANGE, § | SUPERHEAT &     |
| RATE C     | F CHANGE, PROVICES CONTROL 8    | <b>K</b> TARGET |
|            |                                 |                 |
|            | PAGE UP†                        | PAGE DOWN↓      |

| HH:MM          | CM               | P 2             | LEV/ENT        |
|----------------|------------------|-----------------|----------------|
| CMP OFF/READY  |                  |                 |                |
| TIME IN CURREN | T STATE          |                 |                |
| SUCTION        | <u>DISCHARGE</u> | OIL DIFFERENTIA | <u>L MOTOR</u> |
| PRESSURE       | PRESSURE         | PRESSURE        | AMP %          |
| TEMP           | TEMP             | STATUS          | STATUS         |
|                | PAGE UP↑         | F               | PAGE DOWN↓     |

DESCRIPTION 16:46 +CMP 2 45/60 CIRCUIT LEV/ENT HH:MM CMP OFFICERDY CURRENT CONTROL STATE 46 000:11:48 <u>SSH</u><u>SCT</u> TIME IN CURRENT STATE SST DSH SAT.SUCT. SUCT SHEAT SAT.COND. DISC SHEAT 113 44.2 10.7 34.3 TEMP TEMP TEMP TEMP VFD SPD= 0.0% 264 PG+ PAGE UP† PAGE DOWN↓ **F2 F1 F3** 16:47 EXV 2 45/60 HH:MM **EXV 2 STATUS** LEV/ENT IS CLOSED **OPENING EXV 2** 000:01:57 TIME IN THIS MODE SSH VLV% Delay ROC PROVIDES VALVE %, TIME TO NEXT CHANGE, SUPERHEAT & 0.0 10.7 0.0 Й RATE OF CHANGE, PROVICES CONTROL & TARGET 10.0SuctSprhtTar9= PG4 PBf PAGE UP↑ PAGE DOWN↓ **F1 F2 F3** 16. **Outputs-Relays** 15:18 Main Menu HH:MM MAIN MENU Status Setpoints OUTPUTS Serv Tools Outputs Lockout RST PRESS MENU KEY TO VIEW OUTPUTS Sensors Alarms Lockout ALM PRESS ← ENTER Graphs Passwords -ele **F2 F1 F3** 13:43 Outputs HH:MM OUTPUTS RELAYS Analo9s PRESS ← ENTER TO VIEW RELAYS Betel 9 **F2 F3 F1** 

Pressing the Page Down F3 button shows the next Circuit Status screen:

Pressing the Page Down F3 button shows the 1st four Relays:

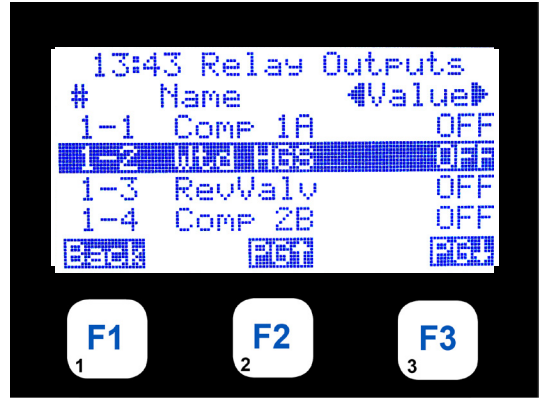

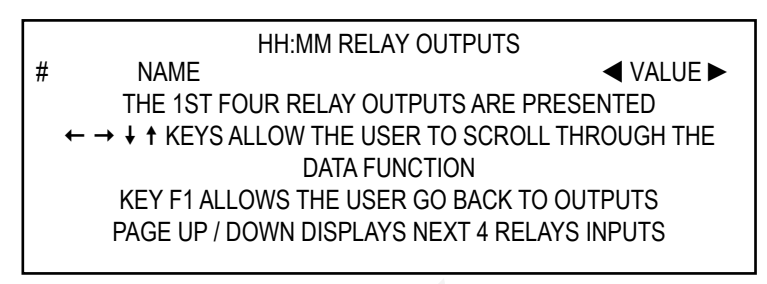

Pressing the Page Down F3 button shows the next four Relays:

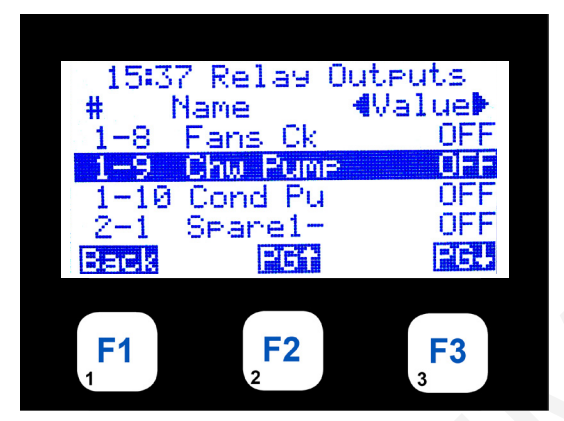

**F2** 

**F1** 

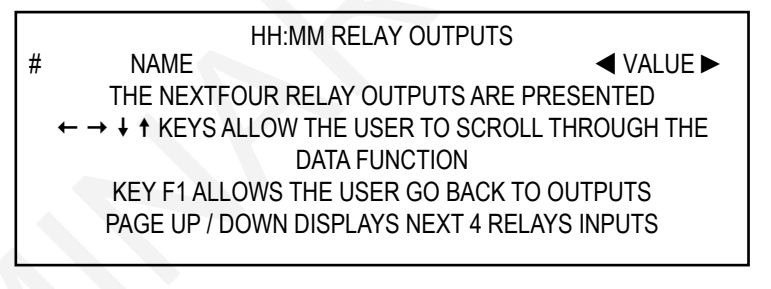

#### 18. **Outputs-Analog**

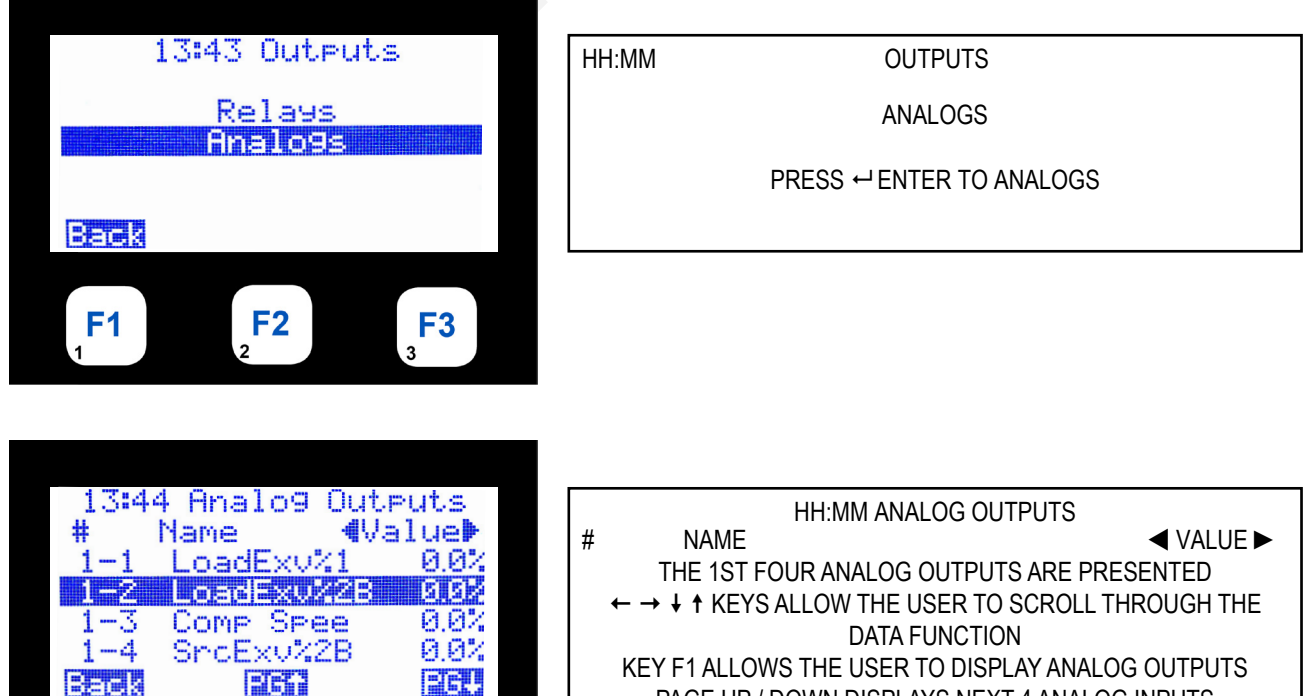

KEY F1 ALLOWS THE USER TO DISPLAY ANALOG OUTPUTS PAGE UP / DOWN DISPLAYS NEXT 4 ANALOG INPUTS

**F3** 

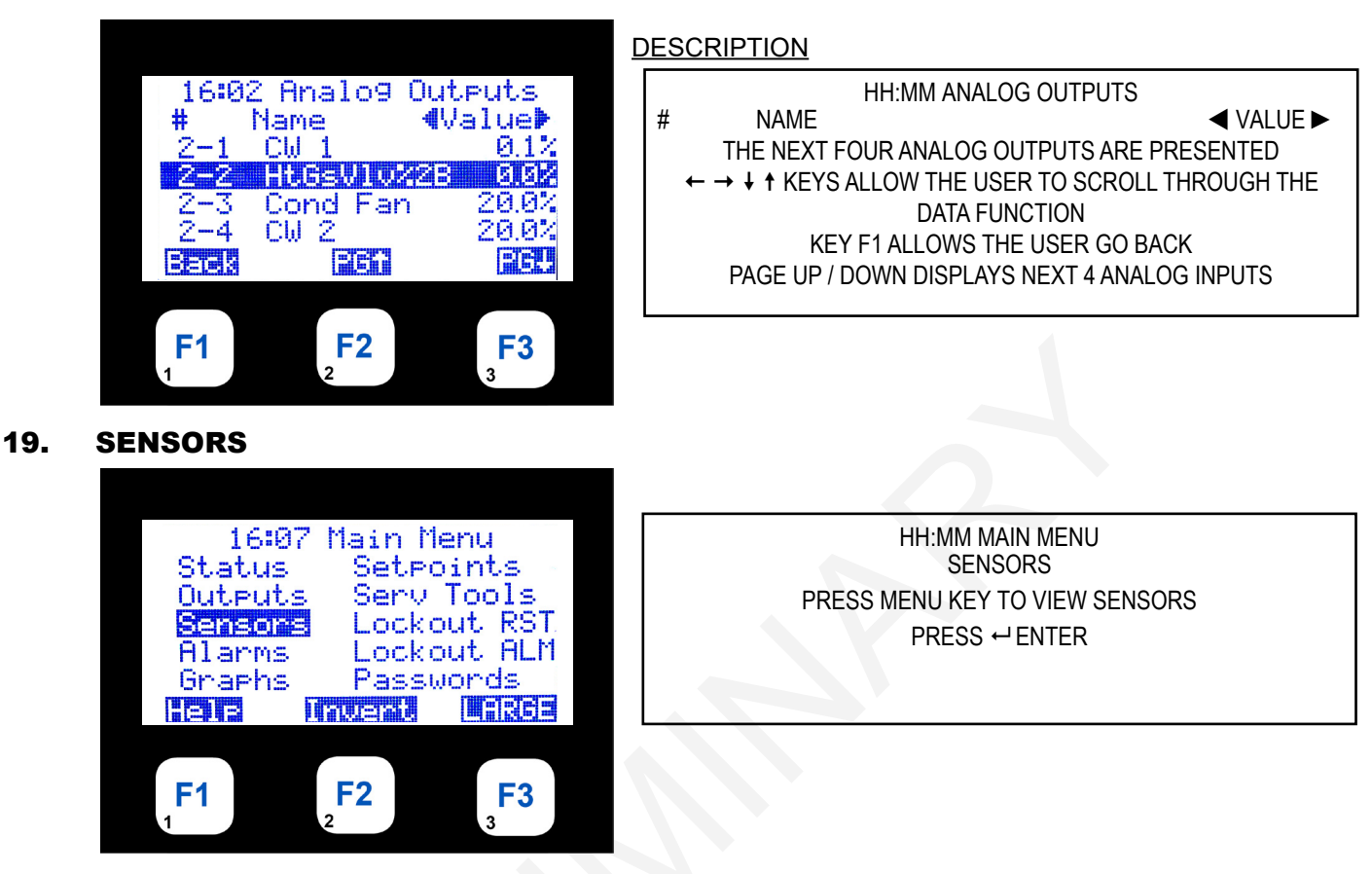

Selecting the 'Sensors' menu option shows the first 4 Sensors:

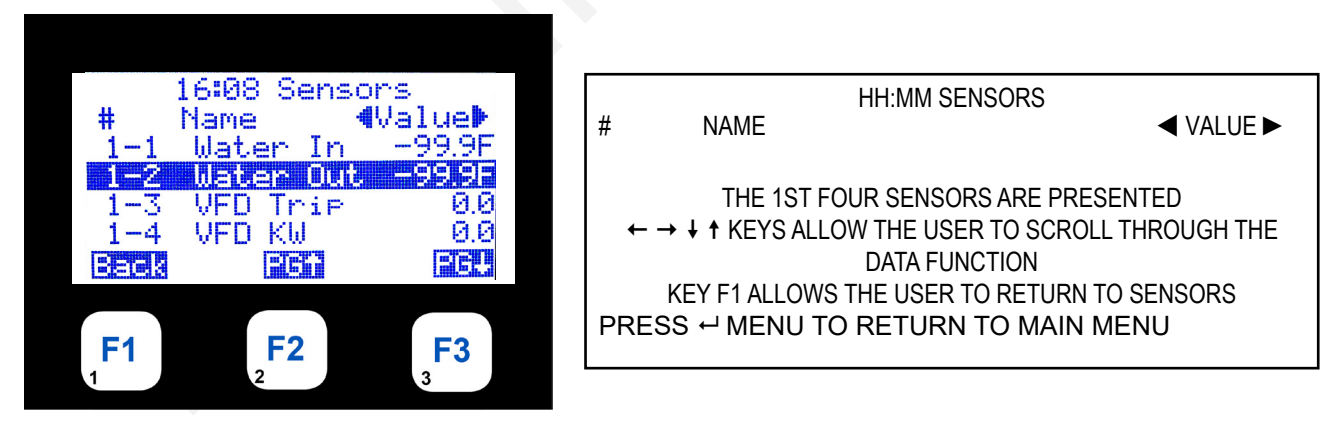

Continue pressing the Page Down or Page Up buttons to scroll through all the Sensor screens:

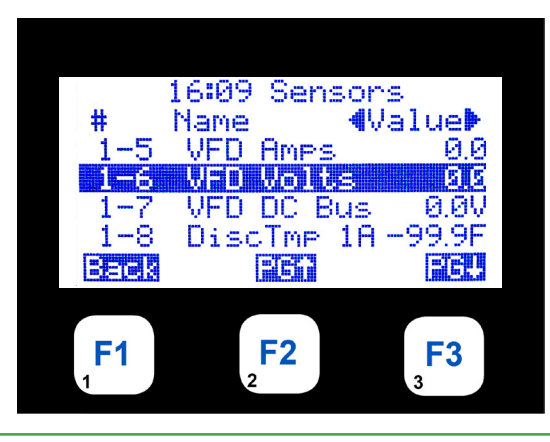

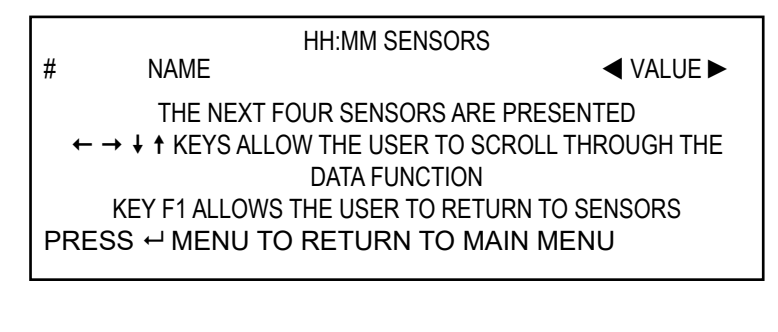

Press ← Enter key to change value of setpoint 1:

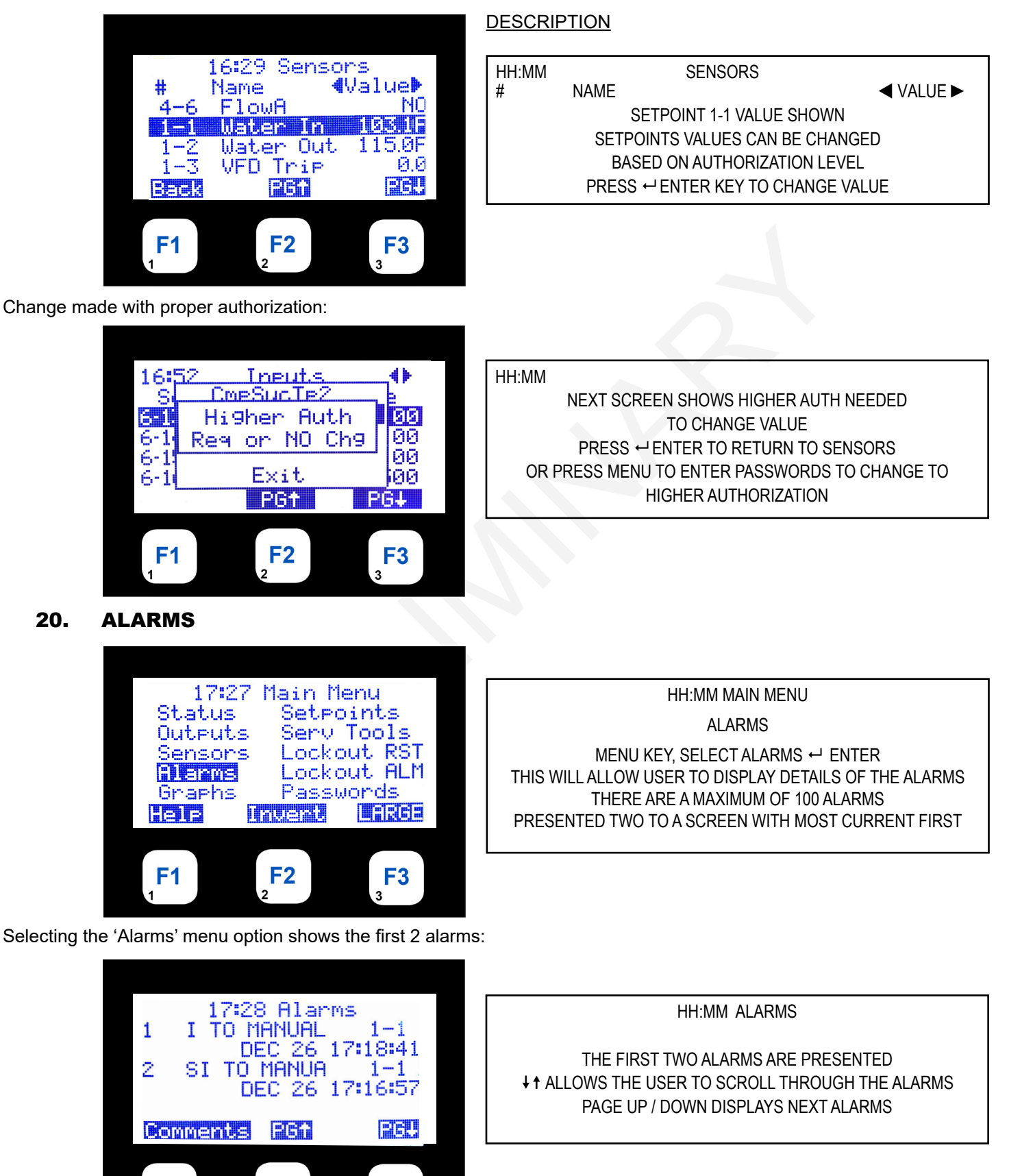

**F3** 

**F2** 

**F1** 

## 21. GRAPHS

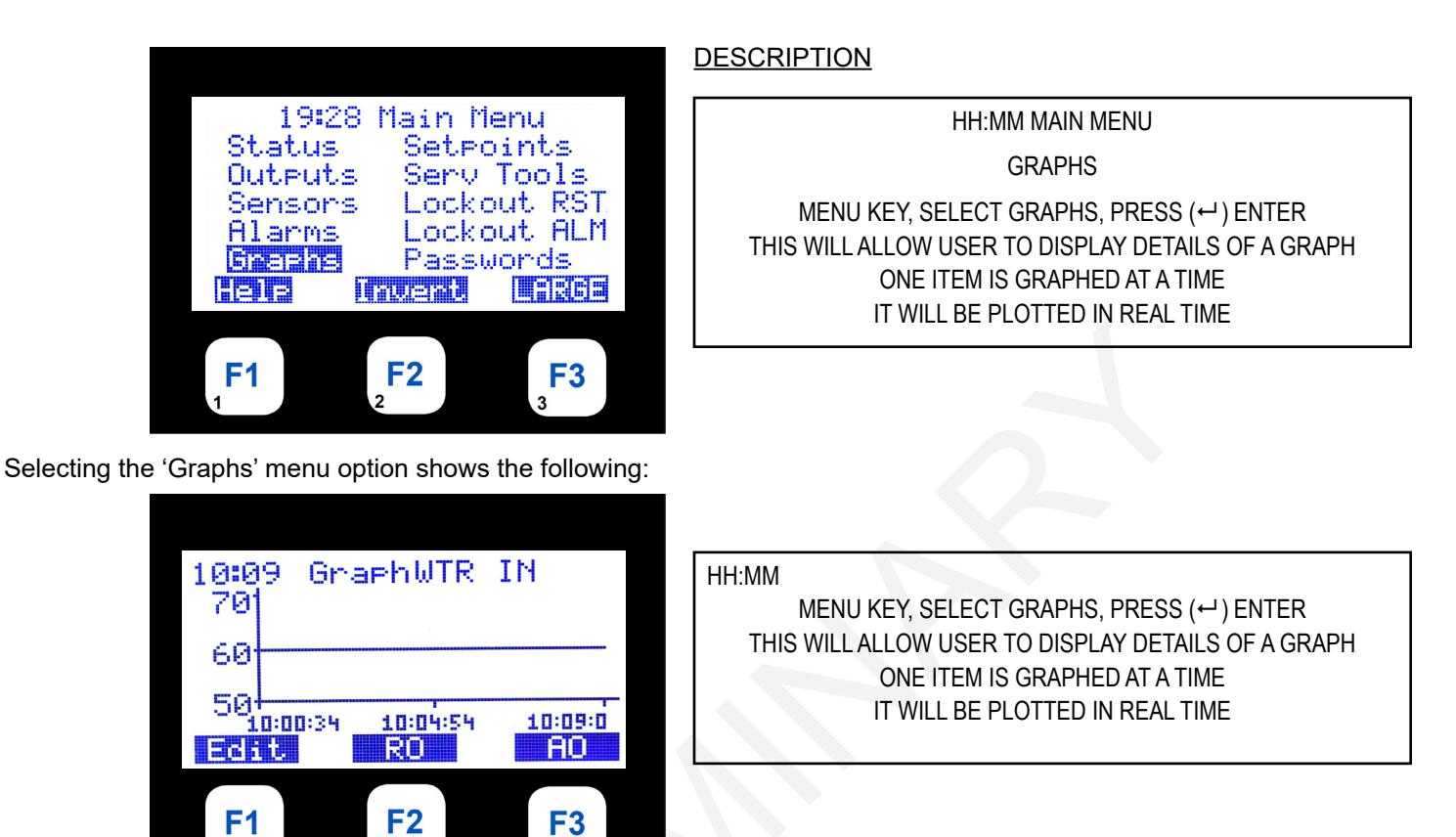

Press L Enter key to changeSampe Rate - you must be authorized to make this change:

3

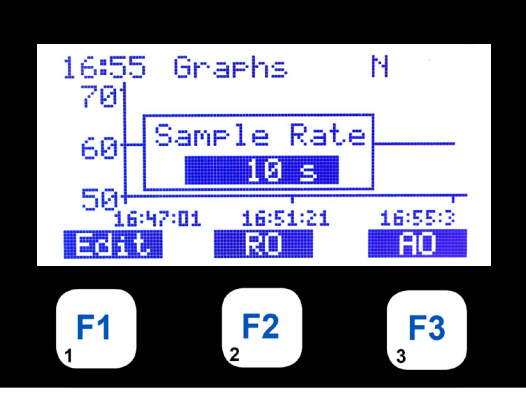

Next Screen shows change made with proper authorization

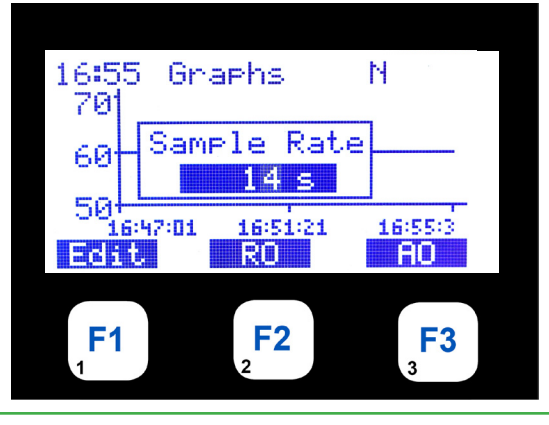

HH:MM GRAPHS

PRESSING F1 "EDIT' BRINGS UP THIS DISPLAY WITH CURRENT VALUE HIGHLIGHTED PRESS THE ↔ ENTER KEY USING ↓↑ ADJUST THE SAMPLE RATE

HH:MM GRAPHS

ONCE THE SAMPLE RATE IS CORRECT PRESS THE ← ENTER KEY NOTE YOU MUST BE AUTHORIZED TO MAKE THE CHANGE Change made to sample rate

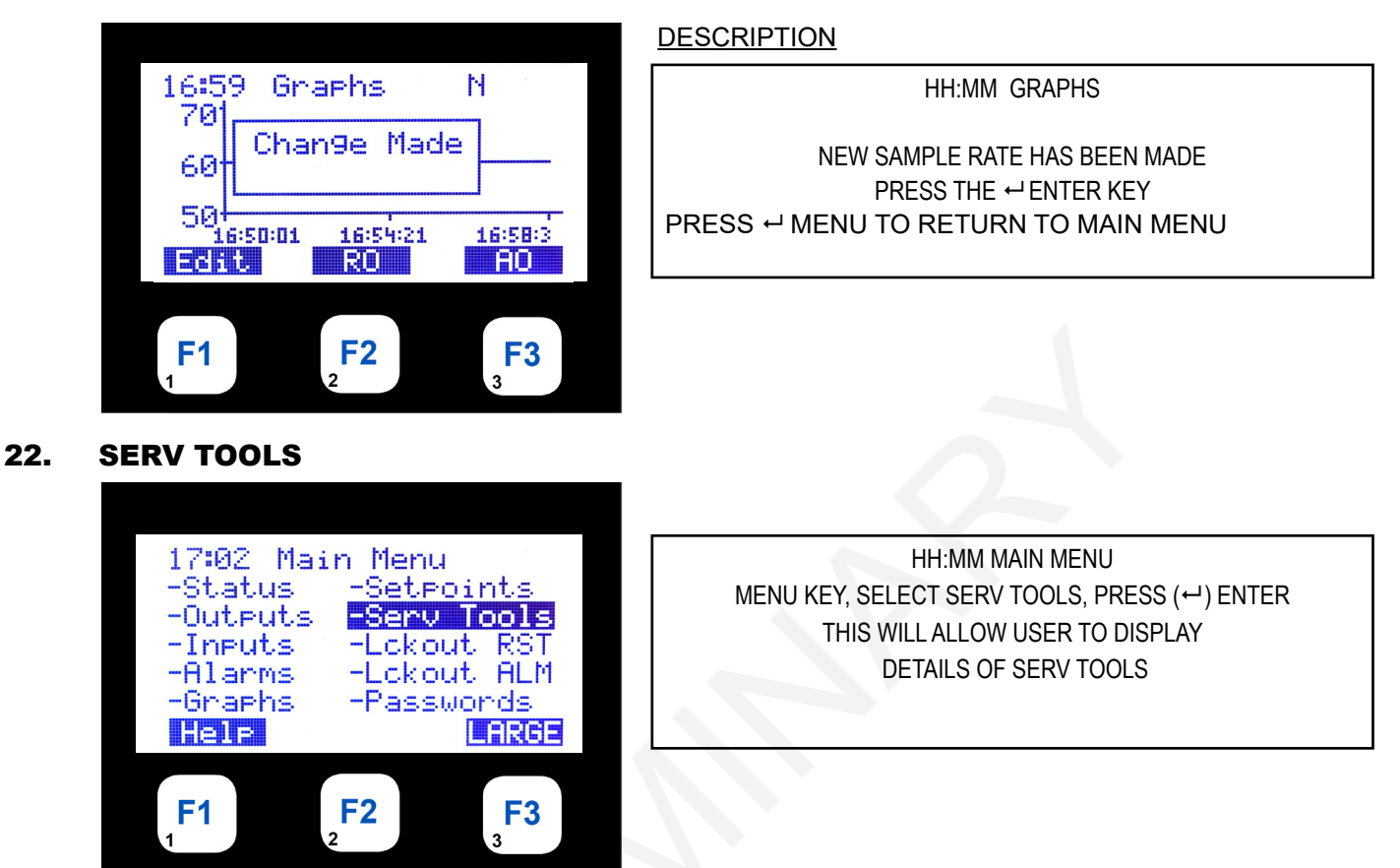

Pressing the down arrow shows the rest of the submenu options:

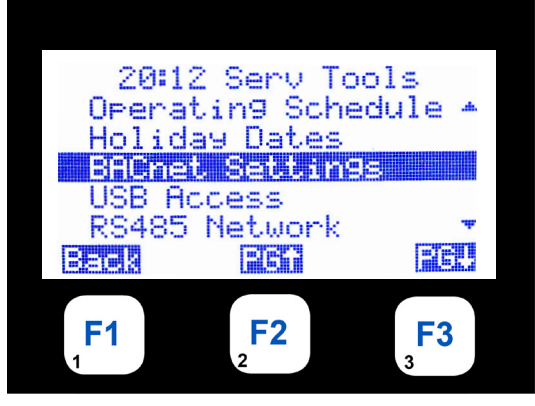

HH:MM SERV TOOLS-BACNET SETTING THE SERV TOOL OPTIONS ARE DISPLAYED ↑↓ KEYS ALLOW THE USER TO SCROLL THROUGH THE OPTIONS FUNCTION KEYS ALLOW PAGE UP/DOWN PRESS ↓ PG DOWN SELECT SYSTEM INFO

Pressing the down arrow shows the rest of the submenu options:

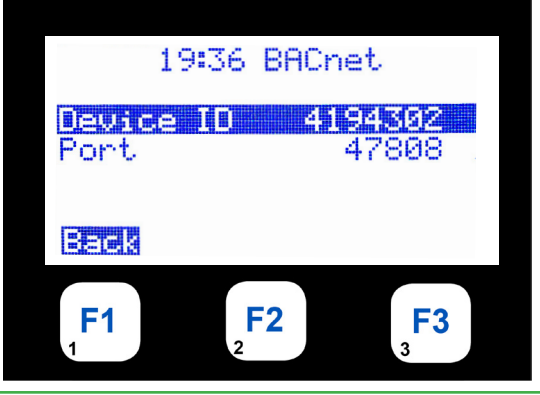

HH:MM BACNET SELECT SYSTEM INFO - BACNET ADDRESS PRESS (↔) ENTER TO SELECT FUNCTION KEYS ALLOW PAGE UP/DOWN Pressing the down arrow shows the rest of the submenu options:

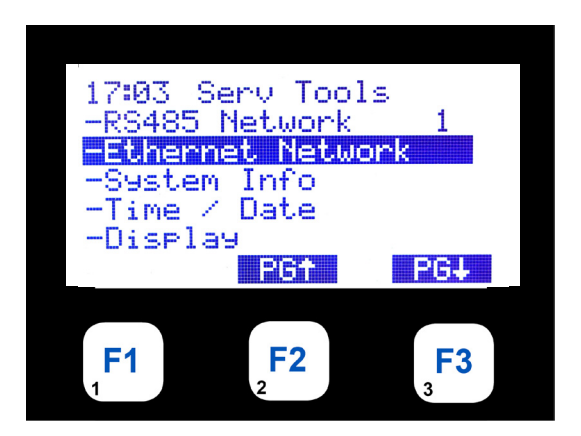

DESCRIPTION

HH:MM SERV TOOLS SELECT SYSTEM INFO - ETHERNET NETWORK PRESS (↩) ENTER TO SELECT FUNCTION KEYS ALLOW PAGE UP/DOWN

HH:MM ETH SETUP

SCREEN SHOWS ETHERNET SETUP

DYNAMIC IP

& IP ADDRESS SETTING PRESS ↓ PG DOWN CONTINUES NEXT SERV TOOLS

Pressing the down arrow shows the rest of the submenu options:

## 17:03 Eth Setup Dynamic IP No IP Address 192.168.13.10 Back PG\* PG4 F1 F2 F3 1 S2 S3

Pressing the down arrow shows the rest of the submenu options:

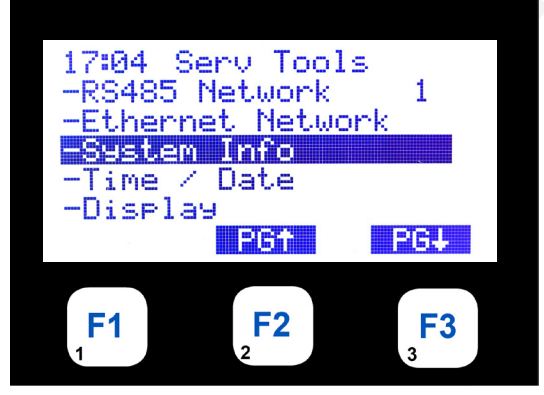

HH:MM SERV TOOLS SYSTEM INFO PRESS⊶ ENTER KEY TO SELECT

Pressing the down arrow shows the rest of the submenu options:

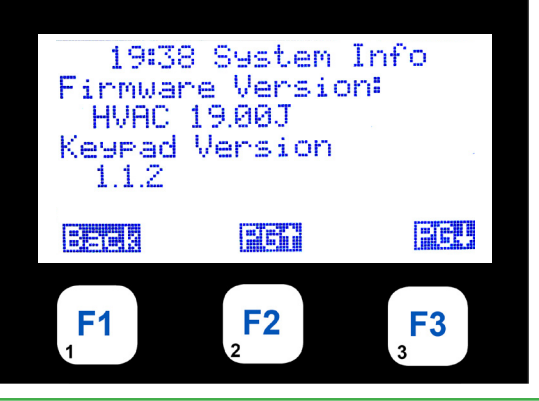

HH:MM SYSTEM INFO

SHOWS FIRMWARE VERSION & CONFIG NAME PG ↓ CONTINUES TO NEXT SYSTEM INFO

Pressing the down arrow shows the rest of the submenu options:

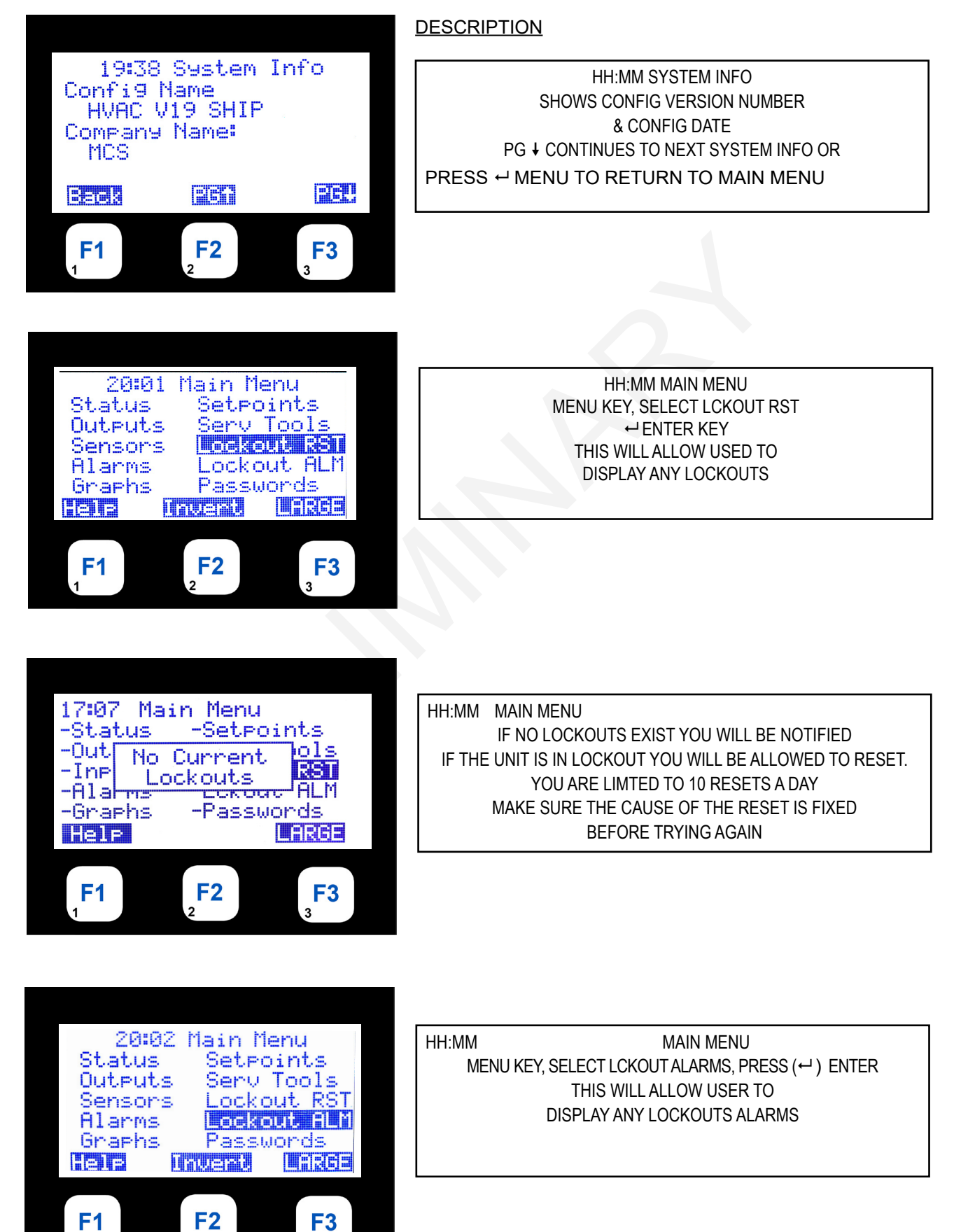

2

Selecting the 'Lckout ALM' menu option shows the first 2 Lockout alarms:

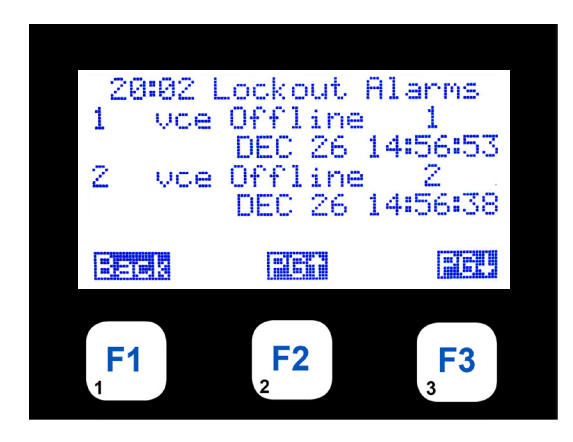

#### DESCRIPTION

HH:MM LOCKOUT ALARMS

SYSTEM INFO LOCKOUT ALARM

#### 23. Passwords - Numerical

Selecting the 'Passwords' option shows the following:

Enter your Password by using the number keys, F1, F2, etc. An astrict will appear - passwords are 4 Numeric numbers Entering the incorrect password will keep the system in the 'View mode' until the correct password is entered:

Using the Keypad keys enter your numerical code:

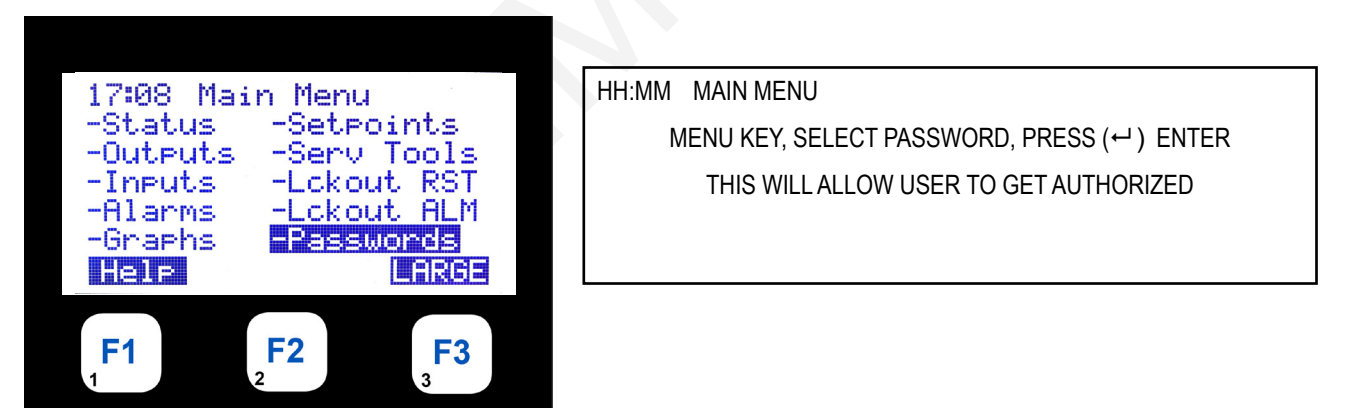

Entering the incorrect password will keep the system in the 'View mode' until the correct password is entered:

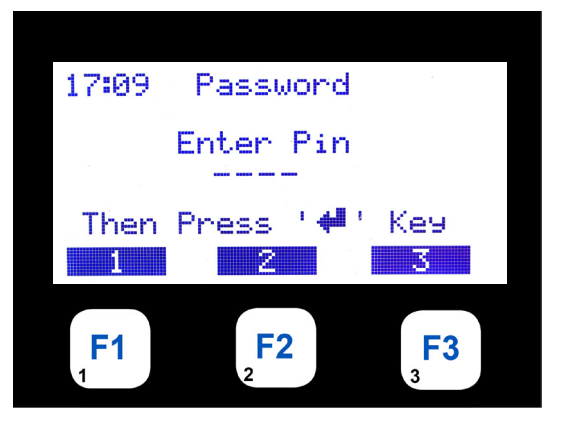

HH:MM PASSWORD ENTER YOUR 4 DIGIT PASSWORD ALPHA OR NUMERICAL CAN BE USED ENTER FROM KEYPAD CAN BE ANY COMBINATION FROM LAPTOP If correct password is entered screen will shown correct authorization:

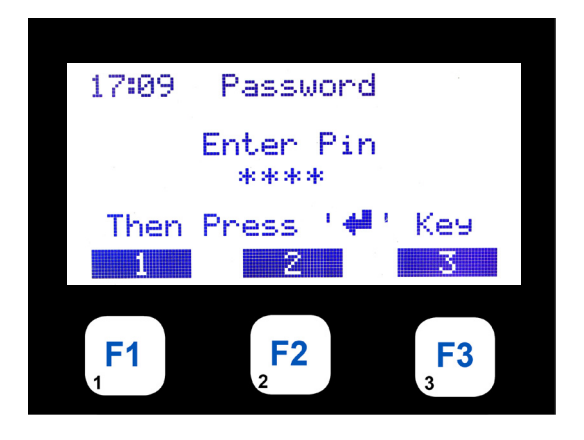

#### DESCRIPTION

HH:MM PASSWORD AS EACH DIGIT IS ENTERED AN (\*) ASTERICK SHOWS UP ON DISPLAY WHEN COMPLETED PRESS ENTER (↔ )

Screen shows correct password entered for 'Factory Authorization':

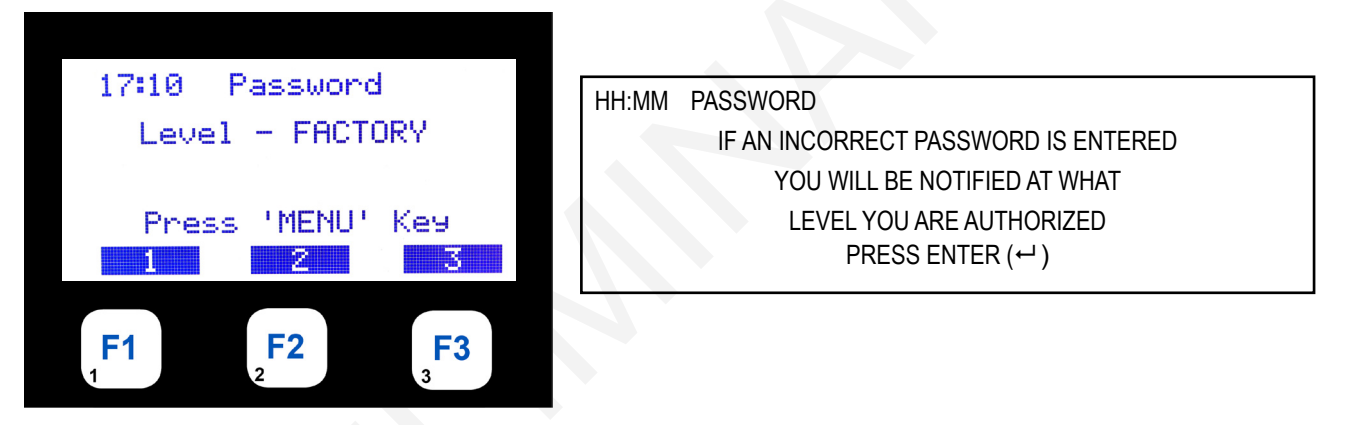

Entering the incorrect password will keep the system in the 'View mode' until the correct password is entered:

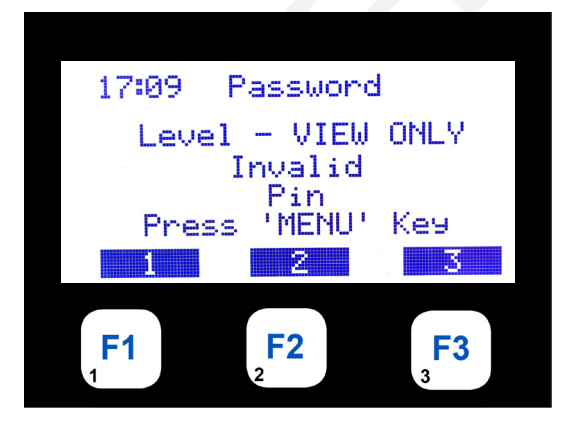

| HH:MM | PASSWORD                             |
|-------|--------------------------------------|
|       | INVALID PIN WAS ENTERED,             |
|       | THE SYSTEM WILL MOVE TO "VIEW ONLY"  |
| UN    | ITIL THE CORRECT PASSWORD IS ENTERED |
|       |                                      |

#### 24. Passwords - ALPHA / NUMERICAL

Selecting the 'Passwords' option shows the following:

Click on Passwords to enter your ALPHA / NUMERICAL password:

Press the F1 key activates the ALPHA / NUMERICAL control, begin entering your password:

**DESCRIPTION** 

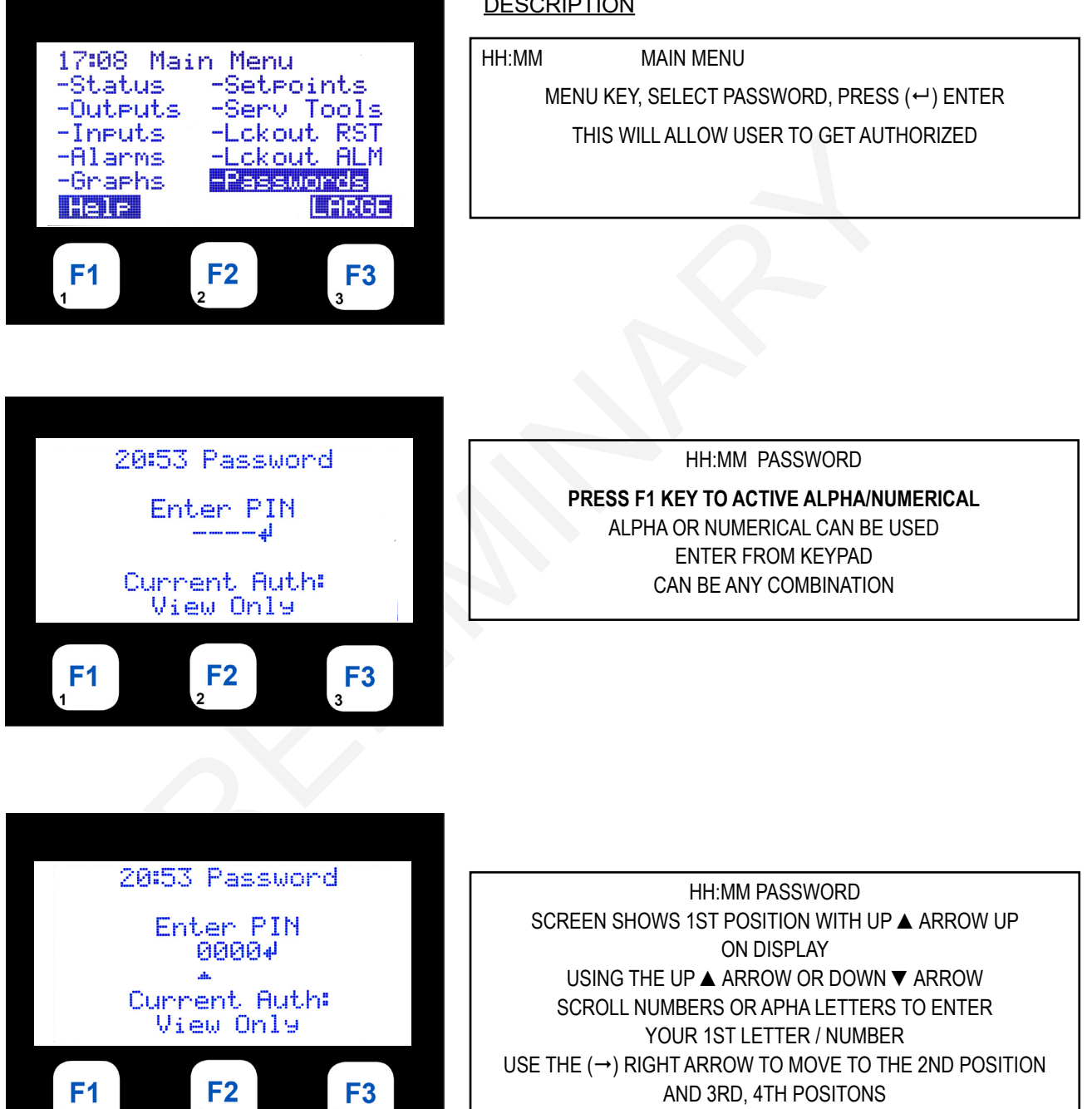

Enter the 1st 'ALPHA/NUUERICAL' letter or number until the correct password is entered:

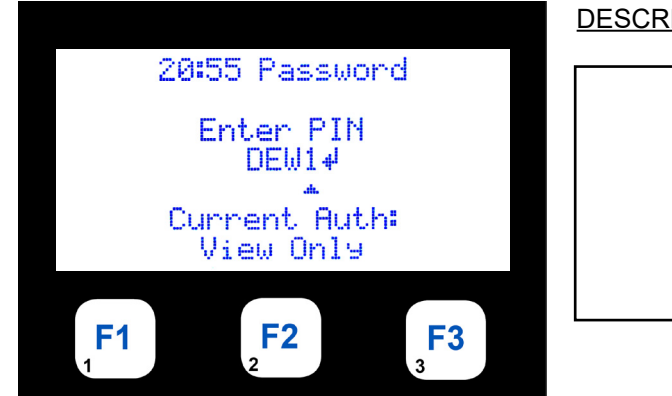

#### **DESCRIPTION**

HH:MM PASSWORD **PIN ENTERED** CLICK ON ENTER ← TAB YOU WILL BE NOTIFIED AT WHAT LEVEL YOU ARE AUTHORIZED PRESS ENTER (↔)

When all positions are filled, click on the (,...) enter tab on the keypad

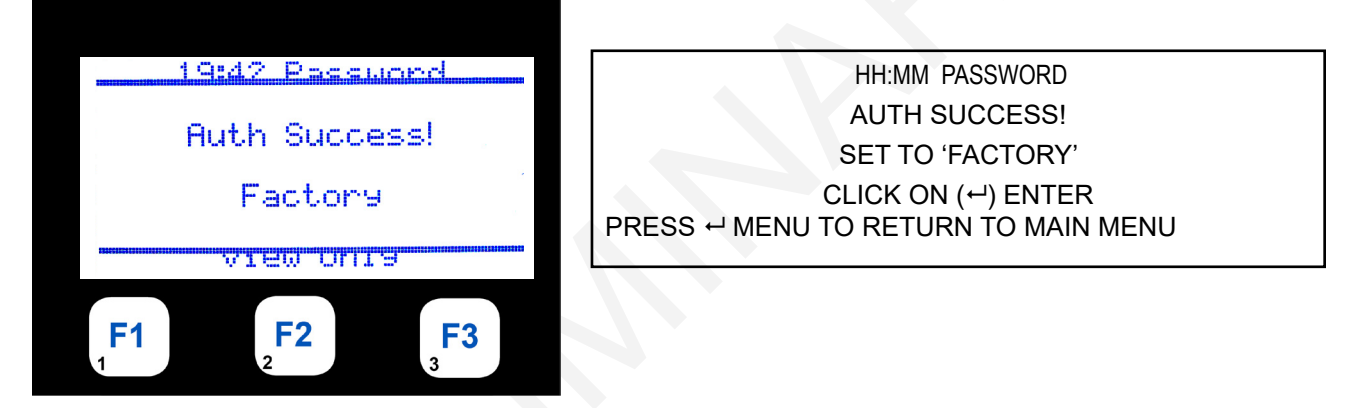

# WIFI SETUP

1. MAIN MENU

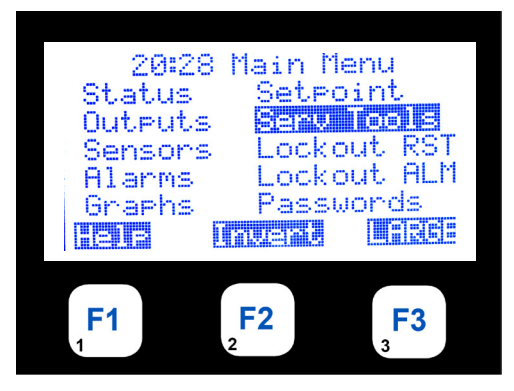

**DESCRIPTION** 

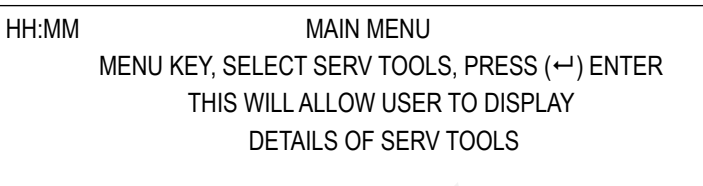

2. Wi-Fi Network

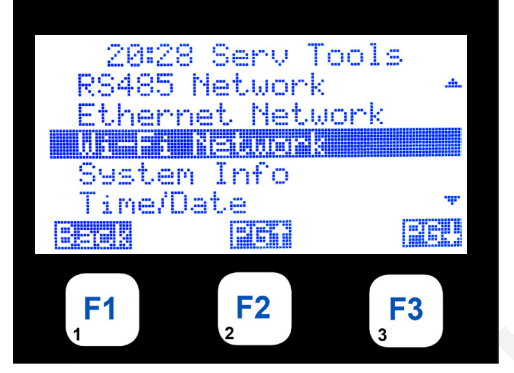

HH:MM SERV TOOLS WIFI NETWORK BACK PG UP↑ PG DOWN↓

### 3. ENTER PASSWORD

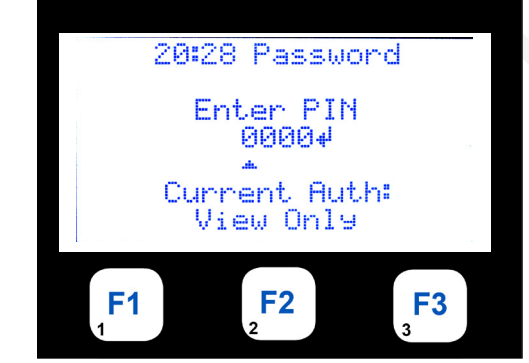

| HH:MM | PASSWORD                   |  |
|-------|----------------------------|--|
|       | ENTER PIN                  |  |
|       | CURRENT AUTH:<br>VIEW ONLY |  |

#### 4. AUTH SUCCESS

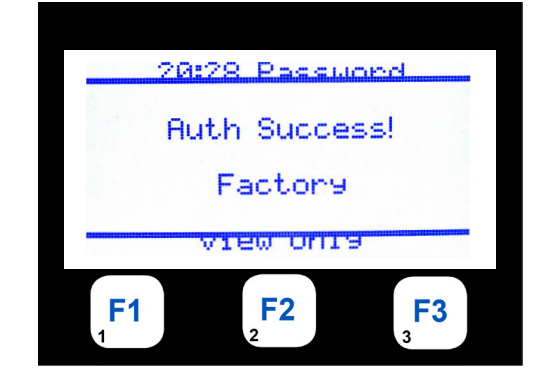

HH:MM CONTROL ON DISPLAY SHOWS LARGE TYPE OF STATUS WINDOW

## 5. Wi-Fi Setup Screen

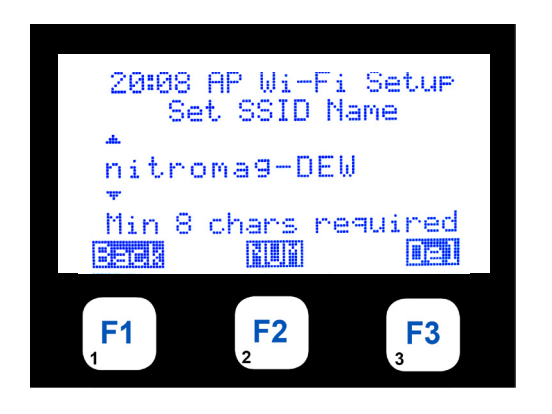

| DESCRIPTION |                      |     |
|-------------|----------------------|-----|
| HH:MM       | AP WIFI SETUP        |     |
|             | SET SSID NAME        |     |
|             | NAME                 |     |
|             | MIN 8 CHARS REQUIRED |     |
| BACK        | NUM                  | DEL |
|             |                      |     |

| 20:52       | Wi-Fi :   | Setup                                |
|-------------|-----------|--------------------------------------|
| Yode: Rej   |           | ini.                                 |
| SSID:       | mitror    | na9−DEW                              |
| Passwor     | d:        | $\times \times \times \times \times$ |
| TP:         | 192.      | 168.99.1                             |
| Subnet.     | 2552      | 55.255.0                             |
|             |           | STR.                                 |
| 1-1-1-1-1-1 | C         | 1040.000.000                         |
|             |           |                                      |
| E1          | <b>F2</b> | F3                                   |
| 1           | 2         | 3                                    |
|             | -         | •                                    |

| HH:MM                 | WI-FI SETUP |        |
|-----------------------|-------------|--------|
| MODE: ACCESS POINT    |             |        |
| SSID: NAME FOR WIFI   |             |        |
| PASSWORD XXXXX        |             |        |
| IP: ADDRESS           |             |        |
| SUBMIT: 255.255.255.0 |             |        |
| BACK                  | SHOW        | SUBMIT |
|                       |             |        |

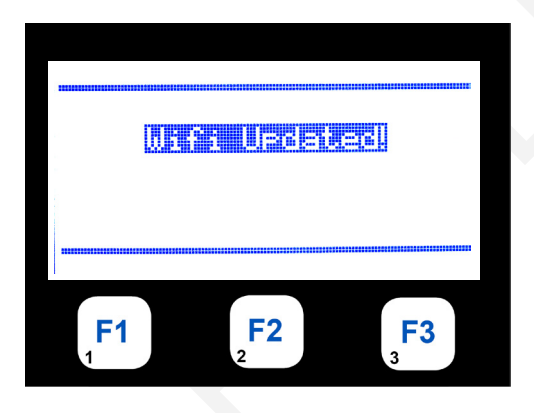

WIFI UPDATED

# **BACKUP / RESTORE FILES USING USB DRIVE**

The display screens shown on the following pages show how to use the '**BACKUP/RESTORE** utility in the '**SERV TOOLS'**.

To reach the Main Menu press the Menu button after powering up. Based on the highlighted menu option when the enter key  $(\downarrow)$  is pressed will bring up one of the following screens.

#### 1. Menu Key - Pressing the 'Menu' key shows the following:

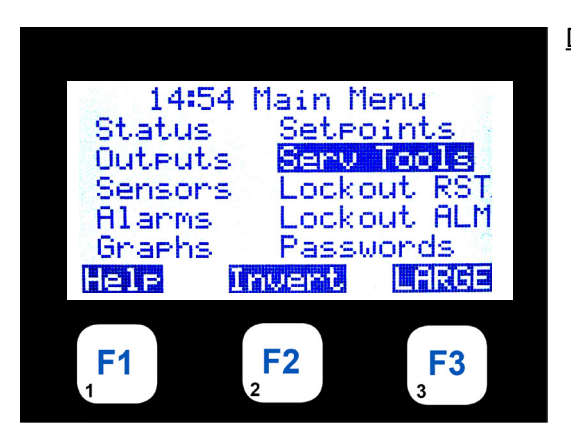

#### DESCRIPTION

| HH:MM                                        | MAIN MENU                                 |
|----------------------------------------------|-------------------------------------------|
| MENU                                         | J KEY, SELECT SERV TOOLS, PRESS (↔) ENTER |
|                                              | THIS WILL ALLOW USER TO DISPLAY           |
|                                              | DETAILS OF SERV TOOLS                     |
| $\leftarrow \rightarrow \downarrow \uparrow$ | KEYS ALLOW THE USER TO SCROLL THROUGH THE |
|                                              | DATA FUNCTION                             |
| KEY                                          | F1 ALLOWS THE USER TO ACCESS HELP MENU    |
| PRESS ⊷                                      | MENU TO RETURN TO MAIN MENU               |
|                                              |                                           |

#### 2. USB DRIVE INSERTED - Click on /media/USB DRIVE

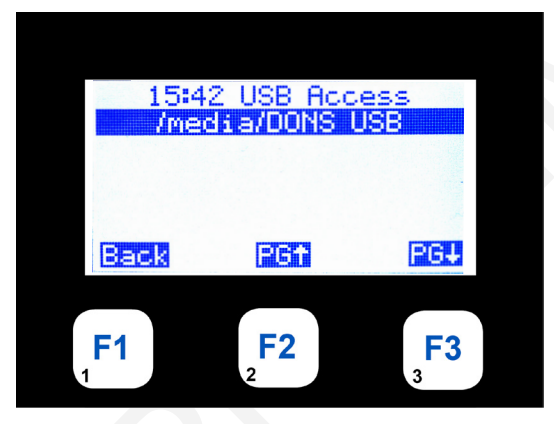

| HH:MM | USB ACCESS<br>/MEDIA/BONS USB |     |
|-------|-------------------------------|-----|
| BACK  | PG↑                           | PG↓ |

#### 3. Click on Backups

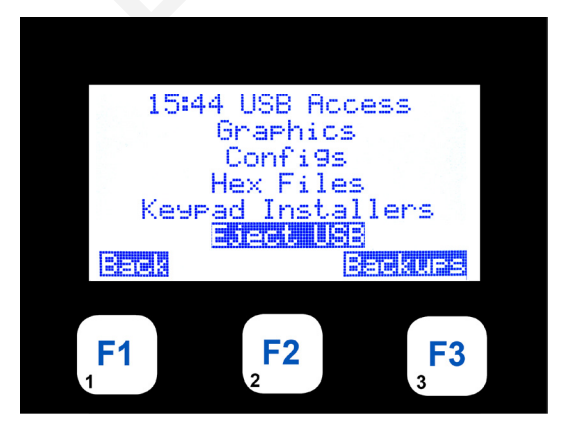

| GRAPHICS<br>GRAPHICS<br>CONFIGS<br>HEX FILES<br>KEYPAD INSTALLERS<br>EJECT USB<br>BACK BACK | (UPS |
|---------------------------------------------------------------------------------------------|------|
|---------------------------------------------------------------------------------------------|------|

4.

5.

- DESCRIPTION HH:MM BACKUP MENU 15:42 Backup Menu Restore From Backup Create New Backup **Restore From Backup** Create new Backup 3263 Back **F2 F3 F1 Click to start Backup** HH:MM **USB ACCESS** 15:42 USB Access /media/DONS USB /MEDIA/BONS USB PG↓ BACK PG↑ Back PG† PG+ **F3 F2 F1 Backup Complete!**
- 6.

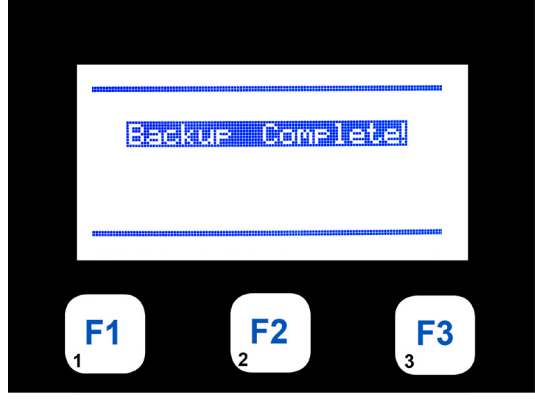

**Click to 'Create New Backup'** 

| 1    |              |  |
|------|--------------|--|
| BACK | IP COMPLETE! |  |
|      |              |  |
|      |              |  |

7. **Date of Backup on disk** 

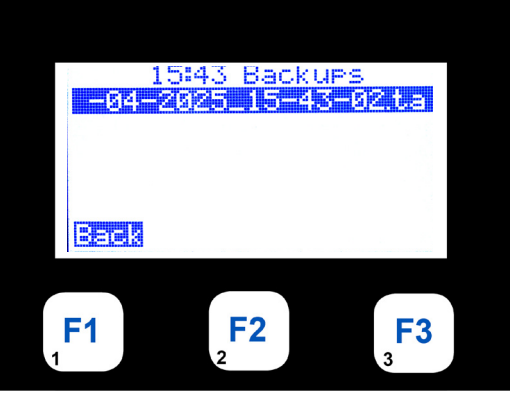

| HH:MM | BACKUPS<br>DATE OF BACKUP |  |
|-------|---------------------------|--|
| BACK  |                           |  |

#### 8. Click to 'Restore'

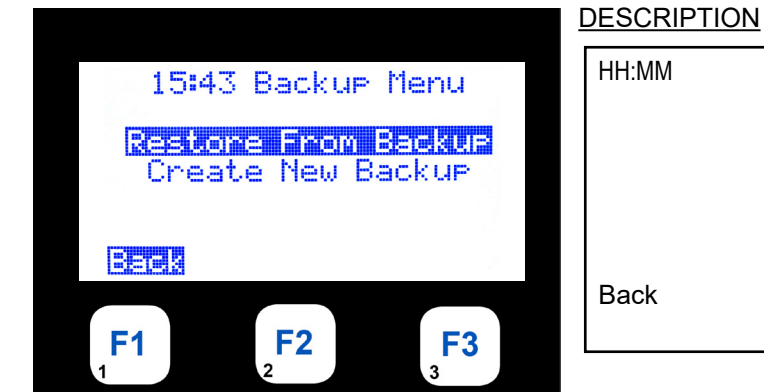

## 9. Click to start Backup

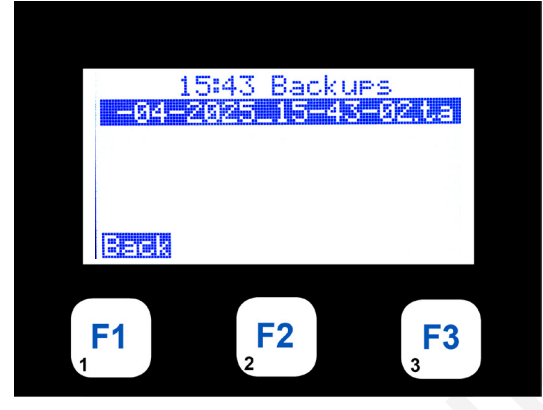

# HH:MM BACKUPS DATE OF BACKUP BACK

BACKUP MENU

**Restore From Backup** 

Create new Backup

### 10. Restore Done!

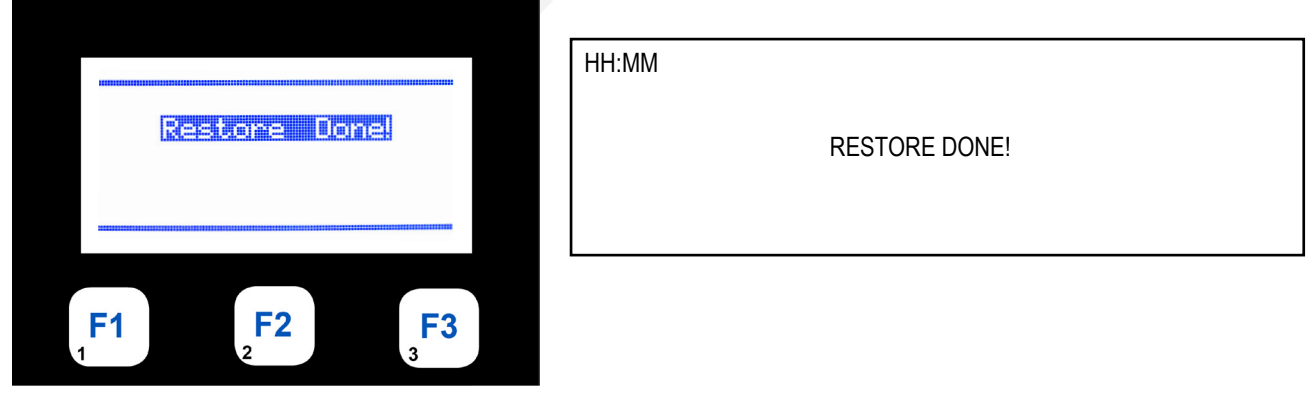

**11. Eject USB Drive** 

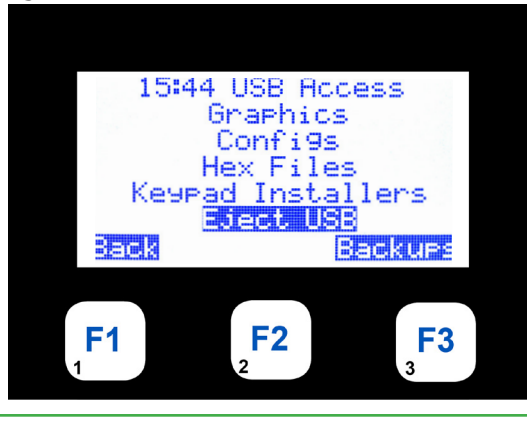

| HHH:MM | USB ACCESS<br>GRAPHICS<br>CONFIGS<br>HEX FILES<br>KEYPAD INSTALLERS |         |
|--------|---------------------------------------------------------------------|---------|
| BACK   | EJECT USB                                                           | BACKUPS |

# MAIN MENU FUNCTION KEYS

#### 12. MAIN MENU

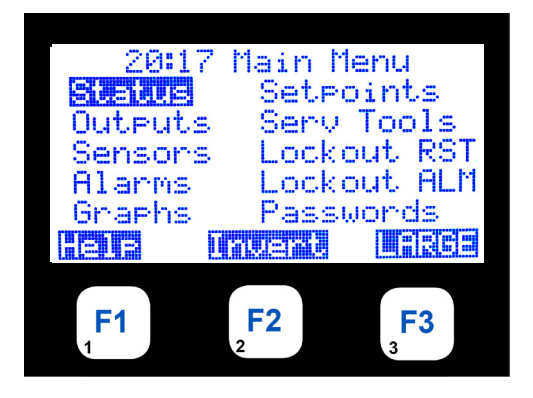

## DESCRIPTION

HH:MM

HH:MM

HH:MM

PRESS MENU KEY F1 KEY FOR HELP

MAIN MENU

PRESS ← ENTER

HELP MENU

DESCRIPTION OF THE SYMBOLS USED

TO MOVE CURSOR

& KEYS USED TO ENTER PASSWORD

## 13. HELP DISPLAY

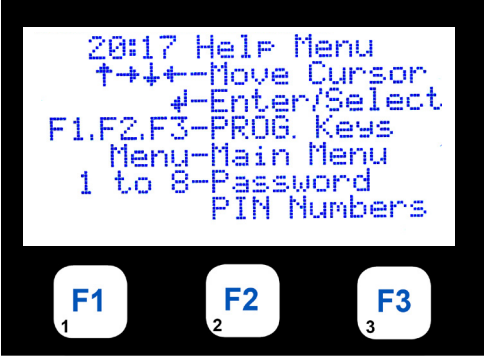

## 14. LARGE TYPE DISPLAY

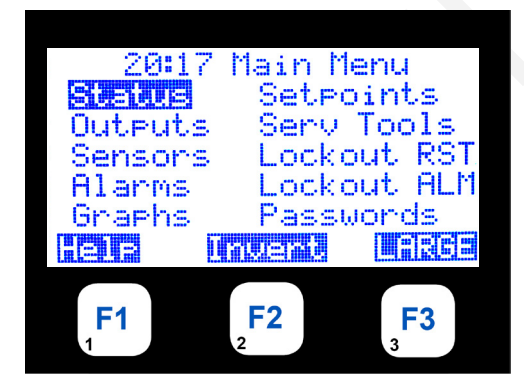

## MAIN MENU

PRESS F3 KEY AT MAIN MENU

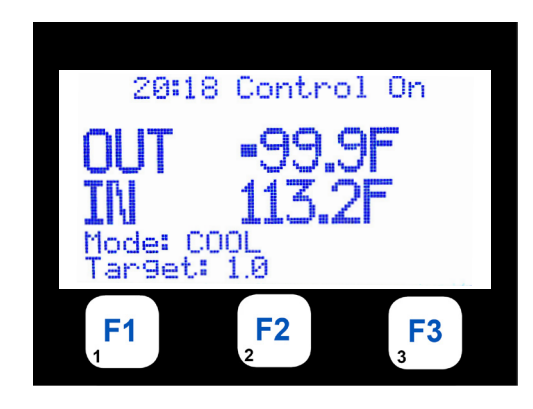

HH:MM CONTROL ON DISPLAY SHOWS LARGE TYPE OF STATUS WINDOW

33

# **AUTHORIZATION FUNCTION**

The authorization code is a special four-character code (Alpha or Numeric) that enables access in to the MCS-NicroMag system.

If the MCS-NitroMag is being accessed through MCS-Connect, the code may consist of any valid alpha/numeric characters. Each MCS-NitroMag can have up to 15 different authorization codes. There are four levels of authorization, which provide different capabilities within the system. The authorization codes cannot be viewed in a MCS-NitroMag system. These are established when building the configuration file in MCS-NitroMag Config.

| FUNCTION                               | VIEW | USER | SERVICE | SUPERVISOR | FACTORY | ADMIN |
|----------------------------------------|------|------|---------|------------|---------|-------|
| Sensor offsets                         | NO   | NO   | YES     | YES        | YES     | YES   |
| Sensor diagnostics                     | NO   | NO   | YES     | YES        | YES     | YES   |
| Date and time set                      | YES  | YES  | YES     | YES        | YES     | YES   |
| Day of week set                        | YES  | YES  | YES     | YES        | YES     | YES   |
| Change No Flow Lockout or shut<br>down | NO   | NO   | NO      | NO         | YES     | YES   |
| Change rotate Yes or No                | NO   | NO   | NO      | NO         | YES     | YES   |
| Change Manual/Auto settings            | NO   | NO   | NO      | YES        | YES     | YES   |
| Change setpoint values                 | *    | *    | *       | *          | YES     | YES   |
| Change operating schedules             | NO   | YES  | YES     | YES        | YES     | YES   |
| Change holiday dates                   | NO   | YES  | YES     | YES        | YES     | YES   |
| Lockout Reset                          | **   | **   | **      | **         | YES     | YES   |
| Change RS485 network settings          | NO   | NO   | YES     | YES        | YES     | YES   |
| Change Ethernet network settings       | NO   | YES  | YES     | YES        | YES     | YES   |
| Adjust Keypad/Display contrast         | YES  | YES  | YES     | YES        | YES     | YES   |

From the Keypad/Display the following changes can be made based upon the authorization level:

\* Setpoints may have individual authorization levels; you must have the proper authorization to view or edit them.

The number of lockout reset per day is limited. NUC-MAGNUM-V17 configuration defines the number of reset per day and what level of authorization is allow to bypass the limit of reset per day.

PAGE LEFT BLANK

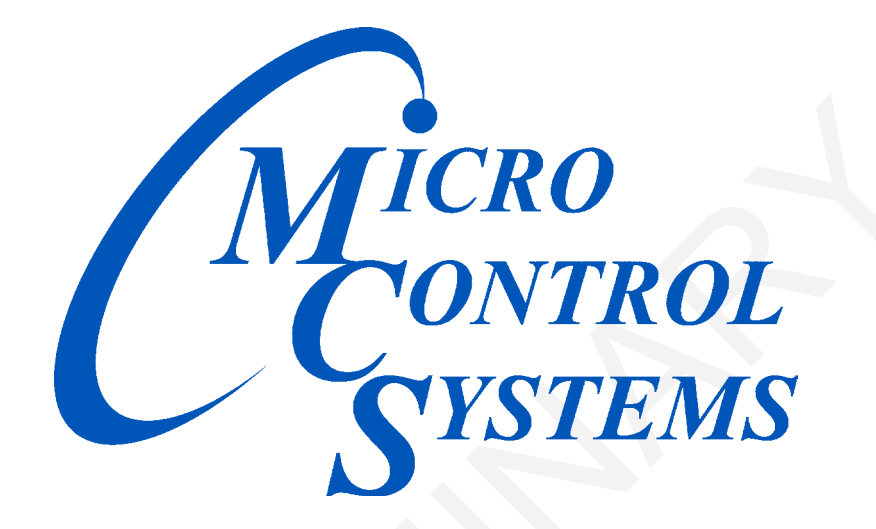

## Providing HVAC/R Control Solutions Worldwide

5580 Enterprise Pkwy. Fort Myers, FL 33905 Office: (239) 694-0089 Fax: (239) 694-0031 www.mcscontrols.com